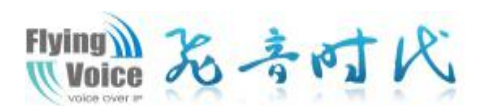

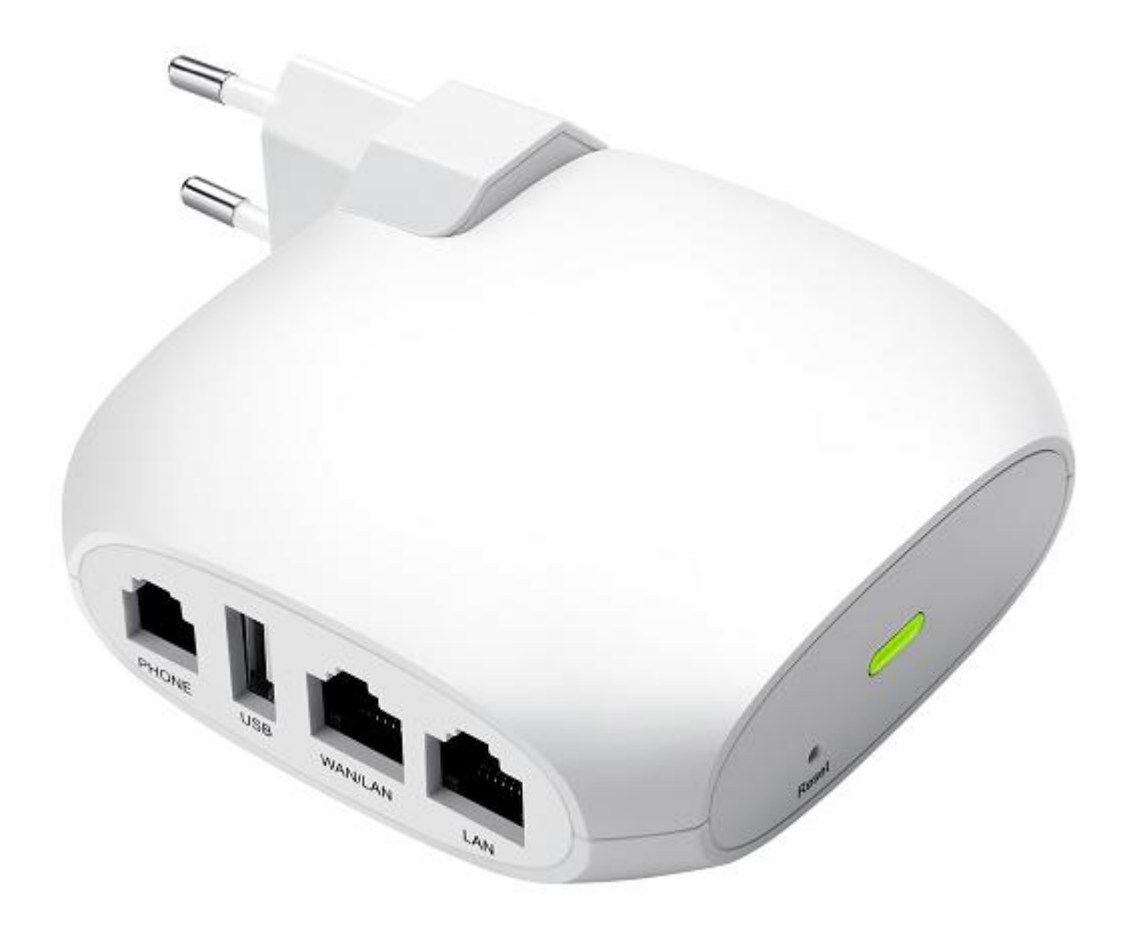

# 用户手册 FTA1101

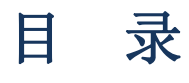

| 关于本指南            | 4  |
|------------------|----|
| 目的               | 6  |
| 交叉引用             | 6  |
| 反馈               | 6  |
| 产品符合声明           | 7  |
| CE 认证            | 7  |
| FCC 认证           | 7  |
| B 类数字设备或周边设备     | 7  |
| 操作安全要则           |    |
| 警告和注意事项          |    |
| 較生<br>言口         | 9  |
| 注意事项             | 9  |
| 第1章 产品介绍         |    |
| FTA1101          | 11 |
| 指示灯和接口           |    |
| 接口介绍             |    |
| 硬件安装             | 13 |
| 安装准备             | 13 |
| 安装步骤             | 13 |
| 第2章 IVR(互动式语音应答) | 14 |
| 配置设备的方法(IVR)     |    |
| 启动 IVR           | 15 |
| IVR 描述           | 15 |
| 第3章 基本配置         |    |
| WEB 页面           |    |
| URL 格式           |    |
| 关于密码             |    |
| Web 界面           |    |
| 账号配置             |    |
| 基本功能             | 23 |
| 拨打电话             | 23 |
| IP 直拨            | 23 |

| _ |   | 12.1 | ÷. |
|---|---|------|----|
| - | - |      |    |
|   | - | ~    | ~  |

|     | 呼叫保持                  | 23 |
|-----|-----------------------|----|
|     | 呼叫转移                  | 23 |
|     | 呼叫等待                  | 24 |
|     | 三方会议                  |    |
|     | 速拨                    | 25 |
|     | 热线                    | 25 |
| 第4章 | <sup>爸</sup> Web 界面管理 |    |
| 登   | 登录                    |    |
| 状   | 代态                    |    |
|     | 系统信息                  |    |
|     | 内网主机信息                |    |
|     | 系统日志                  |    |
| XX  | 网络                    |    |
|     | WAN 口设置               |    |
|     | LAN 口设置               |    |
|     | IPv6 设置               |    |
|     | VPN 设置                |    |
|     | 端口映射                  | 41 |
|     | DMZ                   |    |
|     | DDNS                  |    |
|     | 端口管理                  | 43 |
|     | 路由配置                  |    |
|     | 高级设置                  | 44 |
|     | Eoip 隧道               | 45 |
| 无   | 6. 我设置                |    |
|     | 基本设置                  |    |
|     | 无线安全                  |    |
|     | Wi-Fi 多媒体(WMM)        |    |
|     | 无线分布式部署(WDS)          |    |
|     | Wi-Fi 保护设置(WPS)       |    |
|     | 无线客户端(Station Info)   |    |
|     | 高级设置                  | 53 |
| V(  | 0IP                   |    |
|     | 账号设置                  | 55 |
|     | SIP 设置                | 60 |
|     | VoIP QoS              | 61 |

| 电   | 话               |    |
|-----|-----------------|----|
|     | 首选项             | 62 |
|     | 数图              | 66 |
|     | 黑名单             | 67 |
|     | 通话日志            | 68 |
| 管理  | 理               |    |
|     | 管理              | 70 |
|     | 固件升级            | 73 |
|     | 计划任务            | 74 |
|     | 自动跟新(Provision) |    |
|     | SNMP            | 76 |
|     | TR069           | 77 |
|     | 诊断              |    |
|     | 工作模式            | 79 |
| 第5章 | 故障排除            |    |
|     | 接通电源后无反应        |    |
|     | 无法登录设备的网页       |    |
|     | 忘记密码            | 81 |
|     |                 |    |

# 关于本指南

FTA1101家庭网关是一个高集成度的综合接入设备,是一款集路 由和 VoIP于一体的无线路由设备。FTA1101可外接1个电话接口 。对于 VoIP终端用户来说,不仅能为用户提供以往的 VoIP 及路 由功能,更能让用户畅快的享受无线网络,也可将 FTA1101 用作 FTP 服务器,实现局域网内文件、图片等资源共享。同时,一个 电话接口,很好的适应了一般小微企业一路电话及一路传真的需 要,不再需要再增加成本添加额外的设备。FTA1101 是 VOIP 通讯 和网络共享整合等日常应用的理想选择。FTA1101 不仅提供优质 语音通讯,有线网络共享,也在日常无线沟通中提供接入点(AP) 功能。配备高级路由器,FTA1101 可以通过 SIP 代理进行语音通话, 还具有 IP 共享及 QoS 机制。

FTA1101 基于 SIPV2 和 802.11n 标准,兼容于绝大部分的网络服务供应商。它具有一个 FXS 电话端口,两个 10/100Mbps 网口,1个 FXS 电话接口,为实现 VoIP 网络带来极大便利。

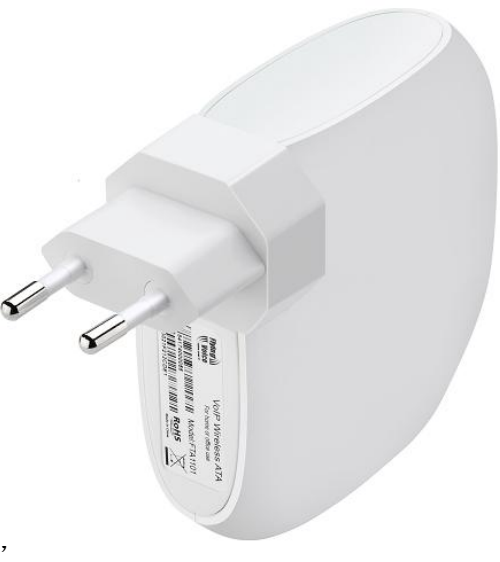

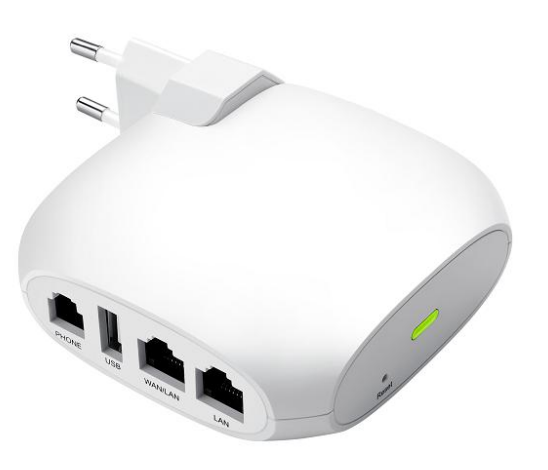

本指南包含以下内容:

- 第一章: 产品介绍
- 第二章: IVR(互动式语音应答)
- 第三章: 基本配置设置
- 第四章:系统规划
- 第五章: 常见故障排除

## 联系飞音时代

| 网站:    | http://www.flyingvoice.cn/ |                             |  |
|--------|----------------------------|-----------------------------|--|
| 热线:    | 010-67886296               | 0755-26099365               |  |
| 销售查询通道 | sales1@flyingvoic          | e.com                       |  |
| 北京:    | 北京市石景山八大                   | 大处路 49 号点石商务公园 1 号楼 508-509 |  |

### 目的

飞音产品文件旨在指导和协助人员操作,安装、维护以及辅助设备。建议所有参与此类活动的人员接受适 当培训。飞音严正声明:所有的责任,包括任何由于客户或可以代表客户的人直接或间接的误操作而导致 的设备丢失、损坏或系统性能降低等风险将由您来承担,因此请依照并遵守本文档中的说明,系统参数或 建议来配置设备。

## 交叉引用

对外部出版物的引用以斜体显示。强调的其他交叉引用是引用的活动链接。 本文件分为几个章节,部分章节没有编号,但是在每个页面的顶部单独命名,并列在目录中。

### 反馈

我们感谢用户对我们文档的反馈,这包括对我们文档的结构,内容,准确性或完整性的反馈。发送反馈给 support@flyingvoice.com。

# 产品符合声明

#### **CE**认证

本设备符合欧盟的安规指令 2014/35/EU 和电磁兼容指令 2014/30/EU。

### FCC 认证

本设备符合 FCC 规则第 15 部分的规定。操作符合以下两个条件:

- 1. 本设备不会产生有害干扰。
- 2. 该设备必须接受任何收到的干扰,包括可能导致意外操作的干扰。

#### B 类数字设备或周边设备

该设备已经过测试,符合 FCC 规则第 15 部分对 B 类数字设备的限制。这些限制旨在提供合理的保护,防 止住宅安装中的有害干扰。该设备可以产生,使用和辐射射频能量。如果未按照说明手册进行安装和使用, 可能会对无线电通信造成有害干扰。但是不能保证特定安装中不会发生干扰。

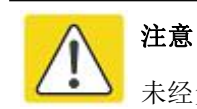

未经负责合规方明确批准的变更或修改可能会使用户操作设备的权力失效。

如果该设备产生有害干扰的无线电或电视接收,可以通过打开和关闭设备确定,用户可以尝试纠正干扰, 采取以下一项或多项措施:

- 调整接收天线的方向或位置。
- 增加设备和接收器之间的距离。
- 将设备连接到与接收器相连的电路上的插座。
- 咨询经销商或有经验的广播/电视技术人员寻求帮助。

### 操作安全要则

# 警告

 未负荷过重的电源插座或破损的线体及插头均可能引发电击或火灾。应定期检查相关电力线缆, 若其外观已有损毁,请立即更换。

• 请使用为你提供的电源适配器。如果使用其他电源适配器,可能会损坏设备或使设备无法正常工作。

• 本产品应安装在通风且无高温无阳光照射的位置,以避免本产品及相关配件过热而发生故障。

通信设备需注意防潮防湿,严防进水。进水将导致设备工作不正常,更可能因短路造成其他危险。

• 请勿将本产品放置在不稳固的支撑物上。

警告和注意事项

以下说明在本文档中如何使用警告和注意事项。

## 警告

警告先于包含潜在危险情况的说明。警告用于警告读者可能会导致生命损失或身体伤害的危险。警告具有 以下格式:

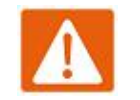

警告

警告文字和后果如果不符合警告中的说明。

#### 注意事项

注意事项先于指令,并在系统、软件或系统中的各项设备有可能损坏时使用。但是这种损坏对人员没有任何危害。注意格式如下:

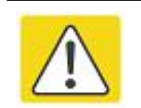

注意

如果不遵守说明书中的注意事项,注意后果。

# 第1章 产品介绍

本章包含以下内容:

- FTA1101
- 指示灯和接口
- 硬件安装
- 安装准备
- 安装步骤

# FTA1101

| 功能/型号  | FTA1101                                                                                                    |  |
|--------|----------------------------------------------------------------------------------------------------|--|
| 图片     | The second second |  |
| WAN    | 1                                                                                                    |  |
| LAN    | 1                                                                                                    |  |
| FXS    | 1                                                                                                    |  |
|        | 2* RJ45 10/100M                                                                                                    |  |
| 传真     | T.30, T.38 Fax                                                                                                    |  |
| 限速 NAT | Support                                                                                                    |  |
| 语音编码   | G.711 (A-law, U-law), G.729A/B, G.723, G.722 (Wide band)                                                                                                    |  |
| 管理     | Voice menu, Web Management, Provision:TFTP/HTTP/HTTPS, TR069, SNMP                                                                                                    |  |
| VLAN   | 支持                                                                                                    |  |

# 指示灯和接口

## 接口介绍

#### FTA1101

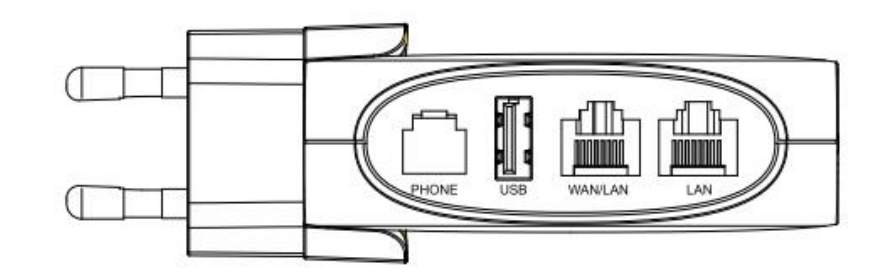

| 界面    | 说明       |
|-------|----------|
| PHONE | 连接电话     |
| USB   | 连接 USB   |
| WAN   | 连接访问互联网  |
| LAN   | 连接本地网络设备 |

# 硬件安装

#### 安装准备

在安装设备前,请先检查物品是否齐全,安装条件是否具备。打开设备的包装箱,对照物品清单检查箱内物品是否齐全。如果发现包装箱内物品与表中不符,请直接与我公司联系。

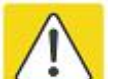

注意

- 安装地点需具备设备与外部连接的条件(例如: 电源线、网线、PC 机等),交流电源插座应采用单相三芯电源插座,并确保地线可靠接地。
- 安装地点的环境要保证足够的空气流动,以利于设备散热(设备适宜的工作温度为0℃~ 50℃)。
- 安装地点应具备防水、防潮、防雷等条件(设备适宜的环境湿度为10%~90%)。

#### 安装步骤

在设置您的语音网关之前,您必须正确连接您的设备:

#### 上行以太网连接

- 用 RJ-11 电缆将电话端口连接到固定电话插口;
- 用以太网电缆将设备 wan 口和调制解调器连接起来;
- 将您计算机与设备的 lan 口通过 RJ-45 电缆连接起来;
- 设备直接连接到电源插座;
- 启动语音网关;
- 检查电源、wan 口和 lan 口的 LED 灯,以及电话端口指示灯是否正常工作。

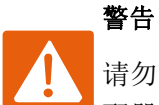

请勿尝试使用不支持的电源适配器,并且在配置或更设备时不要拔掉电源。使用其他电源适 配器可能会损坏设备,并将导致制造商保修失效。

# 第2章 IVR(互动式语音应答)

本章内容包含:

- 配置语音网关的方法(IVR)
- IVR 描述

# 配置设备的方法(IVR)

该设备可通过两种方式实现配置,具体如下:

- (1) 使用 IVR (互动式语音应答)
- (2) 使用网页方式

本章主要介绍如何通过 IVR 配置语音网关。

## 启动 IVR

用户按照以下步骤实现 IVR:

(1) 摘机并按下 "\*\*\*\*" 键启动 IVR, 然后用户将听到设备的语音提示 "1 是 WAN 端口 ······"。

(2)根据不同的选项,按下0到9之间的任何一位数字,设备则会播报相应的内容,数字0到9代表的内容具体请参见下面的图表。

(3)每次设置成功后,设备会再次播放"请输入选项,1是 WAN 端口 ······"。

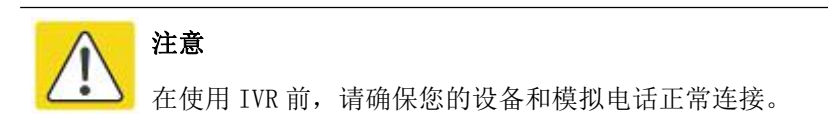

### IVR 描述

下面的图表列举了 IVR 的要求和详细的描述:

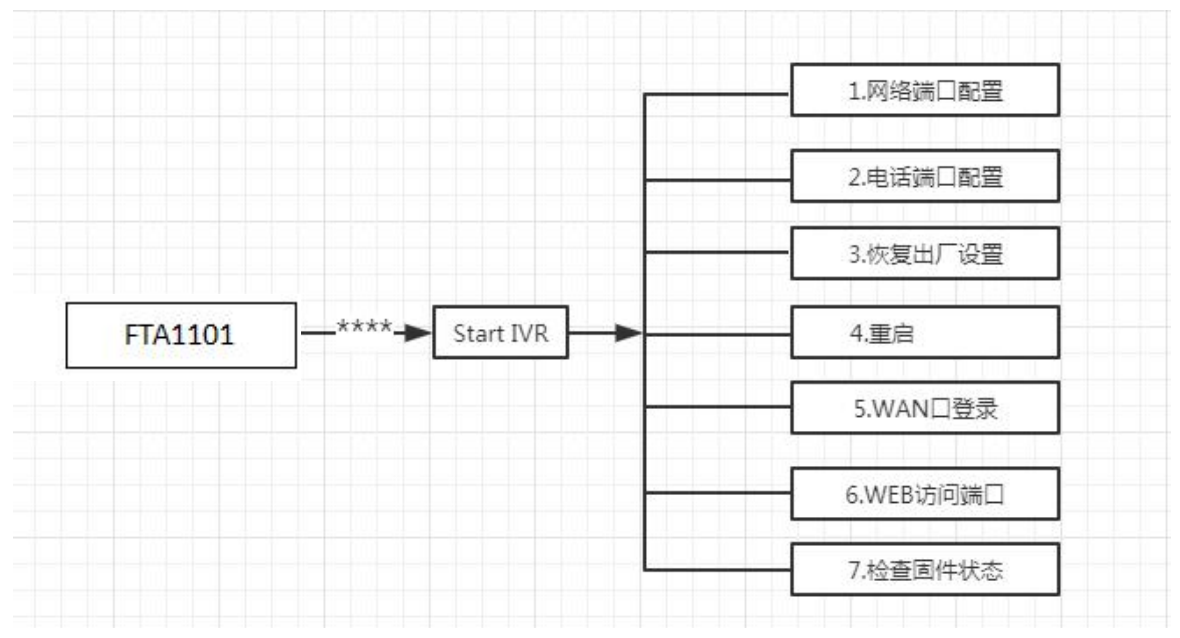

| 操作代码 | 内容                                                 |
|------|----------------------------------------------------|
| 1    | 1) 摘机并按下"****"键启动 IVR;                             |
|      | 2)选择"1",然后设备将继续播报提示用户可选择 1.WAN 端口连接类型; 2.WAN 口     |
|      | IP 地址; 3. WAN 口子网掩码; 4. 网关; 5. DNS                 |
|      | 3) 继续选择"1",设备会提示当前 WAN 口的连接类型:静态;DHCP              |
|      | 4) 如需改变 WAN 端口的网络连接类型,请用户在听到" <b>请输入密码"</b> 后输入正确的 |
|      | 密码,并以"#"结束;                                        |
|      | • IVR 的密码和登录设备的 WEB 页面时的密码是相同的,用户只需直接按下相           |
|      | 应的键,各键和字母的对应请参见 <b>注意事项</b> 。                      |
|      | • 例如: 登录 WEB 页面的密码是 "admin",则 IVR 的密码也是 "admin",用  |
|      | 户输入"23646#"后即可开始设置 WAN 端口的网络连接类型。                  |
|      | 5〕如果输入的密码正确,设备播报"操作成功";                            |
|      | 6) 选择新的 WAN 端口网络连接类型,1 代表 DHCP,2 代表静态 IP,输入数字后请以   |
|      | "#"结束。                                             |
|      | 7) 设备播报"操作成功", 这表示用户已经成功设置了 WAN 端口的连接类型, 设备        |
|      | 将会再次播报"1. WAN 端口类型••••••"。                         |
| 2    | 1) 摘机并按下"****"键启动 IVR;                             |
|      | 2) 选择"2", 然后设备将继续播报提示用户可选择 1. 当前电话号码; 2. 注册服务      |
|      | 器地址; 3. 注册端口; 4. 呼叫转移配置; 5. DND 配置                 |
|      | 3)继续按下"1",然后设备会继续播报当前的 <b>电话端口的电话号码</b> 。之后设备将会    |
|      | 再次播报"1. 电话号码······"。                               |
| 3    | 1) 摘机并按下"****"键启动 IVR;                             |
|      | 2)选择"3",设备会播报" <b>恢复出厂配置";</b>                     |
|      | 3)在听到设备的提示音" <b>请输入密码</b> "后请用户输入密码,输入密码的方式和操作     |
|      | 1相同;                                               |
|      | 4) 如果用户输入的密码正确,设备将播报"操作成功",然后设备的设置被恢复到             |
|      | 出厂状态;                                              |
|      | 5) 使用*返回到 IVR 第一级,再按下"4"重启设备使更改生效。                 |
| 4    | 1) 摘机并按下"****"键启动 IVR;                             |
|      | 2) 选择"4",设备会播报" <b>重启</b> '";                      |
|      | 3) 在听到设备的提示音" <b>请输入密码"</b> 后请用户输入密码,输入密码的方式和操作    |
|      | 1相同;                                               |
|      | 4)如果用户输入的密码正确,设备将播报"操作成功",设备将会自动重启。                |
| 5    | 1) 摘机并按下"****"键启动 IVR;                             |
|      | 2)选择"5",设备会播报"WAN 端口登陆";                           |

16

6

3)在听到设备的提示音"请输入密码"后请用户输入密码,输入密码的方式和操作
 1相同:。
 4)如果用户输入密码正确,设备将播报"操作成功"
 5)设备播报"1 启用 2 禁用",选择 1 或者 2,并以"#"结束;
 6)如果设置正确,设备将播报"操作成功"。
 1)摘机并按下"\*\*\*\*"键启动 IVR;
 2)选择"6",设备会播报"WEB 访问端口";
 3)在听到设备的提示音"请输入密码"后请用户输入密码,输入密码的方式和操作
 1相同;
 4)如果用户输入密码正确,设备将播报"操作成功";
 5)设备播报当前的WEB 访问端口;
 6)输入新的WEB 接入端口号,并以"#"结束;
 7)设置成功后,设备将播报"操作成功"。
 1)摘机并按下"\*\*\*\*"键启动 IVR;
 2)选择"7",设备会播报当前的"固件版本"。

#### 注意:

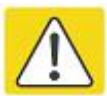

7

- 输入密码或是选择 WAN 端口的网络类型后请以"#"号结束;用户如需中途退出设置, 请按下"\*\*"键。
- 如果在 IP 分配模式下进行任何更改, 网关必须重新启动才能使设置生效。
- 使用"#"键完成输入 IP 地址或子网掩码,使用"\*"代替"."
   例如,要通过键盘输入 IP 地址 192.168.10.159,请按以下键: 192\*168\*10\*159#, 使用#键来表示您已经完成了 IP 地址或子网掩码的输入
- 在静态 IP 模式下分配 IP 地址时,需要设置 IP 地址,子网掩码和默认网关才能完成 配置。如果在 DHCP 模式下,请确保在连接设备的 WAN 端口的现有宽带连接中可 以使用 DHCP 服务器。
- 设备的默认 LAN 端口 IP 地址为 192.168.1.1,该地址不应分配给 LAN 端口同一网段的路由器的 WAN 端口 IP 地址。
- 可以使用电话键盘输入密码,数字和字母之间的映射表如下:
  - 输入: D, E, F, d, e, f- 按'3'
    输入: G, H, I, g, h, i- 按'4'
    输入: J, K, L, j, k, I- 按'5'
    输入: M, N, O, m, n, o- 按'6'
    输入: P, Q, R, S, p, q, r, s- 按'7'
    输入: T, U, V, t, u, v- 按'8'

# 第3章 基本配置

本章内容包含:

- 两级管理
- Web 界面管理
- 配置
- 拨打电话

## WEB 页面

我们的设备支持两级管理:管理员和用户。

(1)对于管理员模式操作,请在用户名/密码上键入 "admin/admin", 然后单击"登录"按钮开始系统 配置,该级别可以配置操作设备的所有参数。

(2) 对于用户模式操作,请在用户名/密码上键入"user/user",然后单击"登录"按钮开始配置,该级别的用户能够浏览以及配置部分的话机参数,SIP线路中的一些不能被改变的参数,例如服务器地址和端口,该级别用户无法配置。

### URL 格式

FTA1101 内置 Web 服务器以响应 HTTP get/post 请求。用户可以使用 Web 浏览器,比如说微软公司的 IE, 来登录 FTA1101 的页面并且配置 FTA1101。

#### LAN 口登录

确保您的 PC 正确地连接到路由器的 LAN 端口。

登录 Web 页面的 URL 格式为: http://LAN 端口 IP 地址,一般默认 LAN 端口 IP 地址为: 192.168.1.1,请 在地址输入栏输入相应的地址:http://192.168.1.1,然后页面会跳转到设备的登录页面,如下图:

| VoIP | control panel |            |  |
|------|---------------|------------|--|
|      |               | <br><br>점큔 |  |

#### WAN口登录

确保您的 PC 正确连接到路由器的 WAN 端口。

获取 WAN 口 IP 地址:您可以使用 IVR 语音提示获取;或可以通过 LAN 端口登录到设备的 Web 管理界面 并导航到状态--基本设置页面,可在该页面查看 WAN 端口的 IP 地址。

登录 Web 页面:打开 PC 上的 Web 浏览器,然后输入 http://<WAN 端口的 IP 地址>。将打开以下登录页面,输入用户名和密码,点击登录。

| VoIP | control panel |   |  |  |
|------|---------------|---|--|--|
|      | 用户名           |   |  |  |
|      | 密码            | 登 |  |  |

### 关于密码

设备有两种登录的级别,分别是管理员级别和普通用户级别,不同的标准有不同的密码。

默认的管理员级别的登录密码是 admin/admin

默认的普通用户级别的登录密码是 user/user

1.修改密码

登录设备 WEB 页面, 切换到管理--管理页面, 找到"重置密码"标签, 选择用户类型, 即可设置新用户名 和密码, 点击"保存"。

| 管理员设置 |         |           |
|-------|---------|-----------|
| 重置密码  |         |           |
| 用户类型  | 超级管理员 ▼ |           |
| 新用户名  | admin   |           |
| 新密码   |         | (最大长度是25) |
| 确认密码  |         |           |

2.忘记密码

如果用户更改了 ATA 页面登录的密码,但忘记了,导致用户不能进入 ATA 的配置界面,此时请按住恢复 出厂键 5 秒以上,将设备恢复出厂设置,再使用默认密码登陆。

注意

如果出现以下的提示:

上传配置或者恢复出厂设置后,你需要重启以生效!

请重启设备确保更改生效。

## Web 界面

本小节介绍 web 页面的布局情况,方便用户更好的通过 web 页面配置设备。

| VoIP          | control panel               | 当前时间 2017-11-15 09:33:2<br>超级管理员模式 <mark>(退出)(軍启)</mark> |
|---------------|-----------------------------|----------------------------------------------------------|
| 状态网络无线)       | VoIP 电话 管理 1                | .5                                                       |
| 系统信息内网主机信息    | 系统日志                        |                                                          |
| 设备信息 3        |                             | 6 帮助                                                     |
| 设备信息 4        |                             | 设备信息:                                                    |
| 设备名称          | FTA1101                     | 显示产品基本信息。                                                |
| 网络(WAN) MAC地址 | 00:21:F2:10:CC:1D           | 账号状态:                                                    |
| PC(LAN) MAC地址 | 00:21:F2:10:CC:1C           | 显示每个账号的注册状态.                                             |
| 硬件版本          | V2.1                        |                                                          |
| Loader版本号     | V3.34(May 23 2017 20:27:20) |                                                          |
| 软件版本          | V3.20(201706140611)         | 息.                                                       |
| 序列号           | FLY84171000008              | <b>系统状态:</b><br>显示产品当前时间和运行时间。                           |

| 序号     | 名称    | 描述                                             |
|--------|-------|------------------------------------------------|
| 位置1    | 主导航栏  | 点击此导航栏,会出现相应子导航栏                               |
| 位置 2   | 次导航栏  | 点击子导航栏进入到配置网页                                  |
| 位置 3   | 标题栏   | 配置标题                                           |
| 位置 4   | 配置栏   | 显示话机的固件版本、当前的时间和管理模式。用户可<br>点击 Logout 退出。      |
| 位置 5   | 设备名称  | 配置栏                                            |
| 位置 6   | 帮助    | 显示帮助信息,用户可以这里获取一些帮助                            |
|        | 保存并应用 | 点击此按钮将配置提交并立即生效,有重新启动的提示则需要重启设备。               |
|        | 保存    | 对参数进行变更后需要点击此按钮进行保存。点击保存<br>后,有重新启动的提示则需要重启设备。 |
| 页面按钮信息 | 取消    | 点击取消变更                                         |
|        | 重启    | 点击设备重新启动                                       |
|        | 更新    | 点击更新 wan 口 DHCP 获取的 IP 地址                      |
|        | 刷新    | 点击可刷新页面                                        |

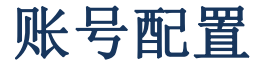

FTA1101 设备有 1 个电话接口,在注册之前,设备用户应该有 1 到 2 个由系统管理员提供的可使用的 SIP 账号。本节简单介绍如何注册 SIP 账号,有关 SIP 页面更多信息,请参见下面一章节。

| 状态 网络 无线      | YoIP 电话 管理    |           |      |  |
|---------------|---------------|-----------|------|--|
| 账号1 SIP设置     | VoIP QoS      |           |      |  |
| 常规            |               |           |      |  |
| 本设置           |               |           |      |  |
| 账号使能          | 开启 ▼          | 非注册拨打模式   | 禁止 ▼ |  |
| 理和注册          |               |           |      |  |
| 注册服务器         | 192.168.10.88 | 注册服务器端口   | 5060 |  |
| 代理服务器         |               | 代理服务器端口   | 5060 |  |
| 备份代理服务器       |               | 备份代理服务器端口 | 5060 |  |
| 启动DHCP选项120服务 | 器设置 禁止▼       |           |      |  |
| 户信息           |               |           |      |  |
| 显示名称          | 601           | 注册账户      | 601  |  |
| 认证名称          | 601           | 密码        |      |  |

以 FTA1101 为例,注册步骤:

- 第1步. 登录 web 页面,详情请参考上一节
- 第2步. 切换到 VoIP 账号配置页面。
- 第3步. 账号使能设为"开启",开启之后该线路可以使用。
- 第4步. 注册服务器填写 SIP 服务器的 IP 地址。
- 第5步.显示名称填写内容是该线路的显示名称。
- 第6步. 注册账户填写内容是管理员提供的账号。
- 第7步. 认证名称填写内容是管理员提供的 SIP 账户。
- 第8步. 密码填写的是管理员提供提供的相应密码。
- 第9步. 填写完成后,点击页面最底部的"保存"按钮使配置生效。
- 第 10 步. 查看 web 状态页面上相应线路的注册情况。

#### SIP 账号状态

| SIP 账号状态       |               |  |
|----------------|---------------|--|
| FXS 1 SIP 账号状态 | 注册成功 601      |  |
| 主服务器           | 192.168.10.88 |  |
| 备份服务器          | 192.168.10.88 |  |
| FXS 2 SIP 账号状态 | 关闭            |  |
| 主服务器           | 0.0.0         |  |
| 备份服务器          | 0.0.0         |  |
|                |               |  |

# 基本功能

### 拨打电话

1. ATA 和其他有公共 IP 地址的 VoIP 设备(例如,另一个 ATA 或其他 SIP 产品)。

#### **IP** 直拨

ATA与模拟电话或者另一台VolP设备,在不使用SIP代理的情况下相互交谈,两个电话之间可以建立VolP 呼叫。

1. ATA和其他有公共IP地址的VoIP设备(例如,另一个ATA或其他SIP产品)。

2. ATA和其他使用私有或公共IP地址的VoIP设备(例如,另一个ATA或其他SIP产品)的局域网下。

3. ATA和其他VolP设备(例如,另一个ATA或其他SIP产品)可以通过一个使用公共的或私有IP地址的路由器连接。

4. IP直拨时,首先拿起模拟电话或打开模拟电话的扬声器,直接输入对方电话的IP地址,以"#"结束,以"\*"代替"."。

#### 呼叫保持

当ATA上的模拟话机正在进行通话时:

- 1. 模拟话机按下 "\*77" 可保持当前通话, 之后你会听到拨号音, 对方将听到保持音乐
- 2. ATA模拟话机用户可以继续输入电话号码拨打第三方电话
- 3. 再次按下"\*77",释放以前保持状态,并恢复之前的通话。

#### 呼叫转移

#### 盲转

盲目呼叫转移(Blind Transfer)指ATA作为电话转接的中间方,将接通的电话,在不询问目的方的情况

下,直接转接到目的方。

- 1. 在通话过程中按下"\*98"。当前通话被保持,你会听到拨号音,对方将听到保持音乐。
- 2. 拨打第二人的电话号码以"#"结束,电话被转接,ATA断开通话,听到忙音。

#### 咨询转

咨询转移(Attended Transfer)指ATA作为电话转接的中间方,将接通的电话,在问询目的方后,转接到目的方。

 要转移当前接通的呼叫,首先在通话过程中按 "\*77",当前通话被保持,你会听到拨号音,对方将听 到保持音乐。

2. 拨打第二人的电话号码。

3. 与第二个人建立通话(并询问是否接听转接电话)。

4. 第二人若同意接听转接电话,则中间方按下"\*98",完成转移。中间方将从通话被断开。

5. 第二人若不同意接听转接电话,则与之通话结束后按"\*77",可继续在第一人通话。

### 呼叫等待

1. 在 FXS->账号 页面下找到"增值业务"标签,开启"呼叫等待"功能(默认开启)。

| 业务      |      |          |      |
|---------|------|----------|------|
| 呼叫等待    | 开启▼  | 热线呼叫号码   |      |
| MWI使能   | 开启▼  | 语音信箱号码   |      |
| IWI订阅使能 | 禁止▼  | VMWI服务使能 | 开启▼  |
| 去电阻止密码  | **** | 去电使能密码   | •••• |
| 免打扰     | 禁止▼  |          |      |

2. 在通话过程中,当有其他电话打入时,可以听到提示音。

3. 用户可以按下 "\*77" 使正在通话的一方处于保持状态,来接通新来电,使用 "\*77" 可以在两个会话 之间切换。

#### 三方会议

1. ATA发起会议通话,在通话过程中按下 "\*77",当前通话被保持,你会听到拨号音,对方将听到保持 音乐。

2. ATA拨打第二人的电话号码

第二人应答呼叫后,ATA按 "\*88",作为会议主持方开启电话会议,三方都将在参加同一电话会议。
 如果你(会议主持方)挂断,其他两方通话将被断开;如果一方首先挂断,你仍可以与另一方通话。

#### 速拨

- 1. ATA 可以设置速拨号码,摘机拨出:功能码+第几个速拨号码,即可立即拨出。
- 2. 设置速拨号码:在FXS--SIP设置的增值业务--速拨标签中,可设置8个速拨号码。

| 東拔   |     |                   |  |
|------|-----|-------------------|--|
| 速拨 2 | 602 | 速拨 <mark>3</mark> |  |
| 速拨 4 |     | 速拨 5              |  |
| 速拨 6 |     | 速拨 7              |  |
| 速拨 8 |     | 速拨 9              |  |

3. 设置功能码:在FXS--首选项的功能键设置标签中可设置该功能码,默认是\*74。

| Th | 能键设署    |  |
|----|---------|--|
| 27 | HCHINCH |  |

| 保持键码       | *77  | 会议键码       | *88  |
|------------|------|------------|------|
| 呼叫转接键码     | *98  | 语音菜单键码     | **** |
| R键使能       | 禁止▼  | R键取消键组合码   | R1 🔻 |
| R键保持键组合码   | R2 🔻 | R键呼叫转接键组合码 | R4 🔻 |
| R键会议键组合码   | R3 🔻 | 速拨码        | *74  |
| 开启无条件转移组合码 | *72  | 关闭无条件转移组合码 | *73  |
| 开启遇忙转移组合码  | *90  | 关闭遇忙转移组合码  | *91  |
| 开启无应答转移组合码 | *52  | 关闭无应答转移组合码 | *53  |
| 开启免打扰模式组合码 | *78  | 关闭免打扰模式组合码 | *79  |

3. 例如上图配置, ATA 可摘机拨号 "\*742",即可立即拨打呼叫 602 话机。

### 热线

- 1. ATA 可以设置热线号码,可完成摘机直接拨出。
- 2. 在 FXS--SIP 设置的增值业务--热线号码中,可设置热线号码。

| 值业务     |      |          |      |
|---------|------|----------|------|
| 业务      |      |          |      |
| 呼叫等待    | 开启▼  | 热线呼叫号码   | 602  |
| MWI使能   | 开启▼  | 语音信箱号码   |      |
| IWI订阅使能 | 禁止▼  | VMWI服务使能 | 开启▼  |
| 去电阻止密码  | •••• | 去电使能密码   | •••• |
| 免打扰     | 禁止▼  |          |      |

3. 若不想摘机立即拨出,还可以设置延迟时间:热线号码+T+延迟几秒,如下图所示,可延迟4秒拨出。

| 业务     |     |          |       |
|--------|-----|----------|-------|
| 呼叫等待   | 开启▼ | 热线呼叫号码   | 602T4 |
| MWI使能  | 开启▼ | 语音信箱号码   |       |
| WI订阅使能 | 禁止▼ | VMWI服务使能 | 开启▼   |
| 电阻止密码  |     | 去电使能密码   |       |
| 包打扰    | 禁止▼ |          |       |

# 第4章 Web 界面管理

本章指导用户通过管理模式操作执行高级(完整)配置。本章包括:

- 登录
- 状态
- 网络
- SIP
- 电话
- 管理

#### 如图所示:

| VoIP  |                                                       |
|-------|-------------------------------------------------------|
|       |                                                       |
|       | 用户名                                                   |
|       |                                                       |
|       | 步骤                                                    |
| 1. 用- | 一条以太网电缆把路由器的 LAN 端口连接到你的计算机                           |
| 2. 打き | 开您的 PC 和一个 Web 浏览器类型的 HTTP: 输入设备 LAN 口 IP 192.168.1.1 |
| 3. 输入 | 入用户名和密码,点击"登录"进入网页                                    |
| 4. 检查 | 查是否正确登录                                               |

状态

## 系统信息

该网页显示的设备、网络和系统状态信息,包括产品信息、SIP 帐户状态,FXS 端口状态,网络状态和无线信息。

| 状态 网      | 路 无线      | VoIP 电话 | 管理                          |    |  |
|-----------|-----------|---------|-----------------------------|----|--|
| 系统信息      | 内网主机信息    | 1 系统日志  |                             |    |  |
| 设备信息      |           |         |                             |    |  |
| 设备信息      |           |         |                             |    |  |
| 设备名称      |           | FTA1    | 101                         |    |  |
| 网络(WAN)   | ) MAC地址   | 00:21   | 00:21:F2:10:CC:1D           |    |  |
| PC(LAN) M | AC地址      | 00:21   | 00:21:F2:10:CC:1C           |    |  |
| 硬件版本      | 硬件版本      |         | V2.1                        |    |  |
| Loader版本  | Loader版本号 |         | V3.34(May 23 2017 20:27:20) |    |  |
| 软件版本      |           | V3.20   | V3.20(201706140611)         |    |  |
| 序列号       |           | FLY84   | 41710000                    | 08 |  |

## 内网主机信息

此页显示了连接设备 LAN 口的设备的信息。

| 状态 网络 无线 V | oIP 电话 管理 |      |        |      |      |    |  |
|------------|-----------|------|--------|------|------|----|--|
| 系统信息内网主机信息 | 系统日志      |      |        |      |      |    |  |
| 内网主机信息     |           |      |        |      |      |    |  |
| MAC地址      | IP地址      | 接口类型 | 地址类型   | 租利时间 | 主机名  | 状态 |  |
| Ipv6内网主机信息 |           |      |        |      |      |    |  |
| MA         | C地址       |      | IPv6地址 |      | 租剩时间 |    |  |

## 系统日志

在此配置页面,用户可以查看系统记录,系统记录包含了FTA1101的重要的配置信息。在该页面用户可以 使用**清除**按钮删除全部日志,清除所有信息;使用**刷新**按钮刷新系统日志;使用**保存按钮**保存日志到本地 电脑上,即可以导出日志。

| 状态 网络 无线 VoIP 电话 管理                                                                                           |   |
|----------------------------------------------------------------------------------------------------|---|
|                                                                                                    |   |
| 系统信息  内网主机信息  系统日志                                                                                            |   |
|                                                                                                    |   |
| 刷新 清除 保存                                                                                                    |   |
| Manufacturer: FLYINGVOICE                                                                                     | * |
| ProductClass:FTA1101                                                                                          |   |
| SerialNumber:FLY84171000008                                                                                   |   |
| BuildTime:201706140611                                                                                        |   |
| IP:192.168.1.1                                                                                                |   |
| HWVer:V2.1                                                                                                    |   |
| SWVPC:V3.20                                                                                                   |   |
| < Thu Nov 2 11.27.13 2017 > provision[20909], opdate comiguration mated, fed y soud state                     |   |
| <thi 11:51:58="" 2="" 2017="" nov=""> inphone[4849]: change = 0.0FE HOOK</thi>                                |   |
| <thu 11:51:58="" 2="" 2017="" nov=""> ipphone[4849]: channel=0. ON HOOK</thu>                                 |   |
| <thu 11:52:01="" 2="" 2017="" nov=""> ipphone[4851]: Outgoing call[0,1] to (called number : 644)</thu>        |   |
| <thu 11:52:04="" 2="" 2017="" nov=""> ipphone[4846]: code_type=0 decode_type=0 vad=0 plc=1 agc=0 nsx=0</thu>  |   |
| <thu 11:52:04="" 2="" 2017="" nov=""> ipphone[4851]: Call is established with [644]</thu>                     |   |
| <thu 11:52:05="" 2="" 2017="" nov=""> ipphone[4854]: snd_data_to_dsp start</thu>                              |   |
| <thu 11:52:08="" 2="" 2017="" nov=""> ipphone[4851]: call with [][644] end</thu>                              |   |
| <thu 11:52:09="" 2="" 2017="" nov=""> ipphone[4852]: Close RtpChan(0 1)</thu>                                 |   |
| <thu 11:52:09="" 2="" 201="" nov=""></thu> ippnone(4849): channel=0, OV_HOOK                                  |   |
| < Thu Nov 2 11:32:10 2017> ipprone(4849): Chameler, Orr_HOOK                                                  |   |
| < Thu Nov 2 11:32:11 2017 > ipplone[4963]: 0 Register OK expires = 1800                                       |   |
| <thu 12:26:56="" 2="" 2017="" nov=""> udhcoc[46:33]; Sending renew</thu>                                      |   |
| <thu 12:26:56="" 2="" 2017="" nov=""> udhcpc[4623]: Lease of 192.168.10.223 obtained, lease time 7200</thu>   |   |
| <thu 12:27:13="" 2="" 2017="" nov=""> provision[20909]: start to check config file</thu>                      |   |
| <thu 12:27:13="" 2="" 2017="" nov=""> provision[20909]: HTTP get configuration file failed</thu>              |   |
| <thu 12:27:13="" 2="" 2017="" nov=""> provision[20909]: Update configuration fialed, retry 3600 s later</thu> |   |
| <thu 12:48:05="" 2="" 2017="" nov=""> ipphone[4863]: 0 Register OK expires= 1800</thu>                        |   |

网络

在这部分的 Web 管理界面里,您可以配置广域网端口,LAN 端口,DDNS,多 WAN,DMZ,MAC 克隆、端口等 参数

### WAN 口设置

此页面允许您设置不同模式的 WAN 配置。使用连接类型下拉列表选择一个 WAN 模式, 然后显示相应的页面。

| 状态                | 网络      | 无线 Vo    | oIP 电话                 | 管理             |          |                       |            |           |        |    |
|-------------------|---------|----------|------------------------|----------------|----------|-----------------------|------------|-----------|--------|----|
| WAN               | LAN     | IPv6高级设置 | 置 IPv6 W               | IAN IPv6 LAN   | VPN      | 端口映射                  | DMZ        | DDNS      | 端口管理   | 路由 |
| INTE              | RNET    |          |                        |                |          |                       |            |           |        |    |
| WAN               | -       |          |                        |                |          |                       |            |           |        | 21 |
| 连接往               | 名称      |          |                        | 1_MANAGEMENT   | _VOICE_I | NTERNET_R_V           | ID 🔻       |           | 删除此道   | 接  |
| 服务相               | 莫式      |          |                        | MANAGEMENT_V   | OICE_INT | ERNET T               |            |           |        |    |
| IP协议              | 义版本     |          |                        | IPv4 🔻         |          |                       |            |           |        |    |
| INTER             | RNET接入开 | 支式       |                        | DHCP V         |          |                       |            |           |        |    |
| DHCP              | Server  |          |                        |                |          |                       |            |           |        |    |
| MAC               | 也址克隆    |          |                        | 禁止 ▼           |          |                       |            |           |        |    |
| NAT               | 吏能      |          |                        | 开启 ▼           |          |                       |            |           |        |    |
| VLAN              | 模式      |          |                        | 禁止 ▼           |          |                       |            |           |        |    |
| VLAN              | ID      |          |                        | 1              | (        | 1 <mark>-4094)</mark> |            |           |        |    |
| DNS               | 莫式      |          |                        | 自动 ▼           |          |                       |            |           |        |    |
| ±DN               | S地址     |          |                        | н<br>Б         |          |                       |            |           |        |    |
| 从DN               | S地址     |          |                        |                |          |                       |            |           |        |    |
| DHCP              | ,       |          |                        |                |          |                       |            |           |        |    |
| DHCP              | 更新      |          |                        | 更新             |          |                       |            |           |        |    |
| DHCP              | 中位。     | 项 60)    |                        | FLYINGVOICE-FT | A1101    |                       |            |           |        |    |
| ∕#≅⇔ta            | ≝□      |          |                        |                |          |                       |            |           |        |    |
|                   | ₩□ 1    |          |                        |                |          |                       |            |           |        |    |
| ☑ 无               | 线(SSID) | ☑ 无线(    | SSID1)                 | ☑ 无            | 线(SSID2) |                       | <b>I</b> 7 | E线(SSID3) |        |    |
| 注: <mark>V</mark> | WAN连接之  | 间不能共享绑制  | 定端口, <mark>最</mark> 后线 | 邦定端口的WAN连拍     | 妾绑定操作    | 将冲掉之前其它               | 它WAN连拍     | 度对该端口的    | 的绑定操作! |    |
|                   |         |          |                        |                |          |                       |            |           |        |    |
| 参数                | 名称      |          | 描述                     |                |          |                       |            |           |        |    |
| 连接                | 名称      |          | 用关键                    | 字标明 WAN 口      | 的服务      | 模式-在多                 | WAN ロゼ     | 是置页面      | 设置相关参  | *数 |
| IP 协              | 议模式     |          | 支持 I                   | Pv4            |          |                       |            |           |        |    |
| INTE              | RNET 接  | 入方式      | DHCP、                  | PPoE、静态 I      | P、桥接     |                       |            |           |        |    |

INTERNET 接入方式DHCP、PPoE、静态 IP、桥接DHCP ServerDHCP 服务器的职责是当工作站登录进来时分配 IP 地址,并且确保分配<br/>给每个工作站的 IP 地址不同

| NAT 使能          | 需要在多 WAN 口页面设置                                         |  |  |  |
|-----------------|--------------------------------------------------------|--|--|--|
| VLAN 模式         | 选择 VLAN 模式,开启/禁止/透传                                    |  |  |  |
| VLAN ID         | 注意:可以使用相同的 VLAN ID 创建多个 WAN 连接                         |  |  |  |
| DNS 模式          | 选择 DNS 模式,选项为自动和指定:                                    |  |  |  |
|                 | 1. 当 DNS 模式为自动时, LAN 端口下的设备将自动获取首选 DNS 和备用             |  |  |  |
|                 | DNS                                                    |  |  |  |
|                 | 2. 当 DNS 模式为"指定"时,用户应手动配置首选 DNS 和备用 DNS                |  |  |  |
| 主 DNS 地址        | 因特网端口的首选 DNS                                           |  |  |  |
| 从 DNS 地址        | 因特网端口的备选 DNS                                           |  |  |  |
| DHCP            | 当 WAN IP 模式设置为 DHCP 时显示                                |  |  |  |
| DHCP 更新         | 刷新 DHCP IP                                             |  |  |  |
| DHCP 供应商(选项 60) | 指定 DHCP 供应商字段显示供应商和产品名称                                |  |  |  |
| 绑定端口            | 可以与对应的端口1 <sup>~</sup> 端口4,SSID1 <sup>~</sup> SSID4 绑定 |  |  |  |

#### WAN 口连接类型

本小节主要介绍在基本模式下的 WAN 口网络连接方式

(1) 静态 IP

当用户从互联网提供商接收到固定的公共 IP 地址或公共子网,即多个公共 IP 地址时,可以使用该配置。 在大多数情况下,有线服务提供商将提供固定的公共 IP,而 DSL 服务提供商将提供公共子网。如果您有 公共子网,可以为 WAN 接口分配一个 IP 地址。

| _ | _ | _ | - |   | _ |
|---|---|---|---|---|---|
|   |   | _ | ~ | - |   |
|   |   | - |   |   |   |

| AN           |                                     |       |  |  |  |
|--------------|-------------------------------------|-------|--|--|--|
| 连接名称         | 1_MANAGEMENT_VOICE_INTERNET_R_VID V | 删除此连接 |  |  |  |
| 服务模式         | MANAGEMENT_VOICE_INTERNET ▼         |       |  |  |  |
| IP协议版本       |                                     |       |  |  |  |
| INTERNET接入方式 | 静态IP ▼                              |       |  |  |  |
| MAC地址克隆      | 禁止▼                                 |       |  |  |  |
| NAT 使能       | 开启▼                                 |       |  |  |  |
| VLAN 模式      | 禁止▼                                 |       |  |  |  |
| VLAN ID      | 1 (1-4094)                          |       |  |  |  |
| 静态IP         |                                     |       |  |  |  |
| P地址          | 192.168.10.223                      |       |  |  |  |
| 子网掩码         | 255.255.255.0                       |       |  |  |  |
| 默认网关         | 192.168.10.1                        |       |  |  |  |
| DNS模式        | 指定▼                                 |       |  |  |  |
| 主DNS地址       | 192.168.10.1                        |       |  |  |  |
| 从DNS地址       | 192.168.18.1                        |       |  |  |  |

| 参数名称          | 描述                                                                                      |
|---------------|-----------------------------------------------------------------------------------------|
| Internet 接入方式 | 选择静态IP。                                                                                 |
| LAN 连接模式      | LAN 连接模式选择桥接和路由。                                                                        |
| IP 地址         | 因特网端口的 IP 地址。                                                                           |
| 子网掩码          | 因特网端口的子网掩码                                                                              |
| 默认网关          | 因特网端口的默认网关                                                                              |
| DNS 模式        | DNS 类型为指定:用户应手动设置首选 DNS 和备选 DNS。<br>DNS 类型为自动: IP 电话将从 DHCP 服务器将自动获得的首选 DNS 和备选<br>DNS。 |
| 主 DNS 地址      | Internet 端口的首选 DNS 地址                                                                   |
| 从 DNS 地址      | Internet 端口的备选 DNS。                                                                     |

(2) DHCP

路由器有一个内置的 DHCP 服务器,为每个本地客户端分配专用 IP 地址。

DHCP 功能允许 FTA1101 从 DHCP 服务器自动获取 IP 地址。在这种情况下,不需要手动为客户端分配 IP 地址。

| INTERNET        |                                           |
|-----------------|-------------------------------------------|
| WAN             |                                           |
| 连接名称            | 1_MANAGEMENT_VOICE_INTERNET_R_VID ▼ 删除此连接 |
| 服务模式            | MANAGEMENT_VOICE_INTERNET ▼               |
| IP协议版本          | IPv4 T                                    |
| INTERNET接入方式    | DHCP V                                    |
| DHCP Server     |                                           |
| MAC地址克隆         | 禁止▼                                       |
| NAT 使能          | 开启▼                                       |
| VLAN 模式         | 禁止▼                                       |
| VLAN ID         | 1 (1-4094)                                |
| DNS模式           | 指定 ▼                                      |
| 主DNS地址          |                                           |
| 从DNS地址          |                                           |
| DHCP            |                                           |
| DHCP更新          | 更新                                        |
| DHCP 供应商(选项 60) | FLYINGVOICE-FTA1101                       |
| 参数名称            | 描述                                        |
| Internet 接入方式   | 选择自动配置 DHCP。                              |
| LAN 连接模式        | LAN 连接模式选择桥接和路由。                          |
| DNS 档式          | DNS 类型为指定:用户应手动设置首选 DNS 和备选 DNS。          |
|                 | DNS 类型为自动: IP 电话将从 DHCP 服务器将自动获得的首选 DNS   |

|          | 和备选 DNS。               |
|----------|------------------------|
| 主 DNS 地址 | Internet 端口的首选 DNS 地址。 |
| 从 DNS 地址 | Internet 端口的备选 DNS。    |

(3) PPPoE

PPPoE 代表以太网上的点到点协议。它依赖于两个广泛接受的标准: PPP 和以太网,它通过以太网将用户连接到具有普通宽带介质(例如单个 DSL 线路,无线设备或电缆调制解调器)的因特网。以太网上的所有用户都可以共享一个公共连接。

PPPoE 用于大多数 DSL 调制解调器用户,您的服务提供商将提供有关用户名,密码和身份验证模式的信息, 所有本地用户都可以共享一个 PPPoE 连接来访问 Internet。

| INTERNET      |                                           |  |  |  |  |
|---------------|-------------------------------------------|--|--|--|--|
| WAN           |                                           |  |  |  |  |
| 连接名称          | 1_MANAGEMENT_VOICE_INTERNET_R_VID ▼ 删除此连接 |  |  |  |  |
| 服务模式          | MANAGEMENT_VOICE_INTERNET ▼               |  |  |  |  |
| IP协议版本        | IPv4 T                                    |  |  |  |  |
| INTERNET接入方式  | PPPoE V                                   |  |  |  |  |
| MAC地址克隆       | 禁止▼                                       |  |  |  |  |
| NAT 使能        | 开启▼                                       |  |  |  |  |
| VLAN 模式       | 禁止▼                                       |  |  |  |  |
| VLAN ID       | 1 (1-4094)                                |  |  |  |  |
| DNS模式         | 自动 ▼                                      |  |  |  |  |
| 主DNS地址        |                                           |  |  |  |  |
| 从DNS地址        |                                           |  |  |  |  |
| PPPoE         |                                           |  |  |  |  |
| 用户名           |                                           |  |  |  |  |
| 密码            | ••••••                                    |  |  |  |  |
| 确认密码          |                                           |  |  |  |  |
| 服务名称          | 六治:自动检测)                                  |  |  |  |  |
|               |                                           |  |  |  |  |
| 运行模式          | 保持活跃 ▼                                    |  |  |  |  |
| 重拨时间(0-3600秒) | 5                                         |  |  |  |  |
| 参数名称          | 描述                                        |  |  |  |  |
| Internet 接入方式 | 选择 PPPoE。                                 |  |  |  |  |
| MAC 地址克隆      | 是否允许 MAC 克隆                               |  |  |  |  |
| LAN 连接模式      | LAN 连接模式选择桥接或路由。                          |  |  |  |  |
|               | DNS 类型为指定:用户应手动设置首选 DNS 和备选 DNS。          |  |  |  |  |
| DNS 模式        | DNS 类型为自动:IP 电话将从 DHCP 服务器将自动获得的首选 DNS 和备 |  |  |  |  |
|               | 选 DNS。                                    |  |  |  |  |
| 主 DNS 地址      | Internet 端口的首选 DNS 地址。                    |  |  |  |  |
| 从 DNS 地址      |                                           |  |  |  |  |
|               |                                           |  |  |  |  |

| PPPoE 用户名   | 填写从 internet 服务提供商获得的 PPPoE 帐号。   |  |  |  |
|-------------|-----------------------------------|--|--|--|
| 密码          | 填写从 Internet 服务提供商获得 PPPoE 账户的密码。 |  |  |  |
| 确定密码        | 再次输入 PPPOE 账号的密码。                 |  |  |  |
| 服务名称        | 填写服务名称,可不填。                       |  |  |  |
|             | 运行模式,有保持活跃、按需连接和手动设置三种。默认运行模式模式   |  |  |  |
| <b>运</b> 1] | 保持活跃。                             |  |  |  |
| 重播时间        | 重新拨号的发送时间间隔。                      |  |  |  |

(4) 桥接模式

在管理---工作模式中可设置工作模式,当工作模式为高级时,在网络部分可设置多 WAN 方式。多 WAN 下的桥接模式与传统的桥接设置不同,桥接模式不使用 IP 地址,设备作为 WAN 端口和 LAN 端口之间的桥梁。必须建立路由连接,为设备上的本地服务提供 IP 地址。

| INTERNET     |                                                    |                                           |  |  |  |  |  |
|--------------|----------------------------------------------------|-------------------------------------------|--|--|--|--|--|
| WAN          |                                                    |                                           |  |  |  |  |  |
| 连接名称         | 1_N                                                | 1_MANAGEMENT_VOICE_INTERNET_R_VID ▼ 删除此连接 |  |  |  |  |  |
| 服务模式         |                                                    | MANAGEMENT_VOICE_INTERNET V               |  |  |  |  |  |
| IP协议版本       | IPv                                                | 4 <b>v</b>                                |  |  |  |  |  |
| INTERNET接入方式 | 式标招                                                | Ę. ▼                                      |  |  |  |  |  |
| 桥接类型         | IP标                                                | 接 ▼                                       |  |  |  |  |  |
| DHCP 服务类型    | 运传                                                 | 送传 ▼                                      |  |  |  |  |  |
| VLAN 模式      | 禁止                                                 | <u> </u>                                  |  |  |  |  |  |
| VLAN ID      | 1                                                  | (1-4094)                                  |  |  |  |  |  |
| 参数名称         | 描述                                                 |                                           |  |  |  |  |  |
| 桥接类型         |                                                    |                                           |  |  |  |  |  |
| IP 桥接        | 允许所有以太网数据包通过, PC 可以直接连接上网                          |                                           |  |  |  |  |  |
| PPPoE 桥接     | 只允许 PPPoE 包通过, PC 需要 PPPoE 拨号软件                    |                                           |  |  |  |  |  |
| 硬件 IP 桥接     | 数据包通过有线速度的硬件开关,不支持无线端口绑定                           |                                           |  |  |  |  |  |
| DHCP 服务类型    |                                                    |                                           |  |  |  |  |  |
| 透传           | 在 DHCP 服务器和需要获取 IP 的设备不在同一网段的时候,直接连接到客户端设备所        |                                           |  |  |  |  |  |
|              | 在子网的三层设备设置为 DHCP relay,以便将客户端的 DHCP 请求转发至 DHCP 服务器 |                                           |  |  |  |  |  |
| Snooping     |                                                    |                                           |  |  |  |  |  |
|              | 自过这种特性,交换机能够拦截第二层 VLAN 域内的所有 DHCP 报                |                                           |  |  |  |  |  |
|              | 文                                                  |                                           |  |  |  |  |  |
| 本机服务         | 网关不会在局域网和广域网之间转发 DHCP 报文,还会阻断 WAN 端口的 DHCP 报文。这    |                                           |  |  |  |  |  |
|              | 接到 LAN 端口的客户端可以从在网关中运行的 DHCP 服务器获取 IP              |                                           |  |  |  |  |  |
| VLAN 模式      |                                                    |                                           |  |  |  |  |  |
| 禁止           | WAN 接口未标记, LAN 未标记                                 |                                           |  |  |  |  |  |

| 开启      | WAN 接口被标记, LAN 未标记                                     |
|---------|--------------------------------------------------------|
| 透传      | 仅在桥模式下有效,所有端口(包括 WAN 和 LAN)属于此 VLAN ID,所有端口都标记有        |
|         | 该 VLAN ID,标记的数据包可以通过 WAN 和 LAN                         |
| VLAN ID | 建立 VLAN ID                                             |
| 绑定端口    | 可以与对应的端口1 <sup>~</sup> 端口4,SSID1 <sup>~</sup> SSID4 绑定 |

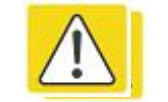

注意

可以使用相同的 VLAN ID 创建多个 WAN 连接

## LAN 口设置

| 状态                | 网络          | 无线     | VoIP                                         | 电话       | 管理       |               |       |         |          |               |      |  |  |
|-------------------|-------------|--------|----------------------------------------------|----------|----------|---------------|-------|---------|----------|---------------|------|--|--|
| WAN               | LAN         | IPv6高编 | 及设置                                          | IPv6 WAN | IPv6 LAN | VPN           | 端口映射  | DMZ     | DDNS     | 端口管理          | 路由   |  |  |
|                   |             |        |                                              |          |          |               |       |         |          |               |      |  |  |
| LAND              | 口设置         |        |                                              |          |          |               |       |         |          |               | 9    |  |  |
| LAN口设             | 置 —         |        |                                              |          |          |               |       |         |          |               |      |  |  |
| 本地IP地址            |             |        |                                              |          |          | 192.168.1.1   |       |         |          |               |      |  |  |
| 子网掩码              |             |        |                                              |          |          | 255.255.255.0 |       |         |          |               |      |  |  |
| DHCP服务器           |             |        |                                              |          |          | 开启▼           |       |         |          |               |      |  |  |
| 地址池开始地址           |             |        |                                              |          |          | 192.168.3     | 1.2   |         |          |               |      |  |  |
| 地址池结束地址           |             |        |                                              |          |          | 192.168.1.254 |       |         |          |               |      |  |  |
| DNS模式             |             |        |                                              |          |          | 自动▼           |       |         |          |               |      |  |  |
| 主DNS              |             |        |                                              |          |          | 192.168.1.1   |       |         |          |               |      |  |  |
| 从DN:              | S           |        |                                              |          |          | 192.168.10.1  |       |         |          |               |      |  |  |
| 客户端租约时间(0-86400秒) |             |        |                                              |          |          | 86400         |       |         |          |               |      |  |  |
|                   |             |        |                                              |          |          | DHCP客         | 户列表   |         |          |               |      |  |  |
| DHCP              | 静态分配        |        |                                              |          |          |               |       |         |          |               |      |  |  |
| 编号 MAC地址          |             |        |                                              |          | 趾        |               | IP    | 地址      |          |               |      |  |  |
| 删除                | 已选择项        | 添加     | 编辑                                           |          |          |               |       |         |          |               |      |  |  |
| DNC               | BI4         |        |                                              |          |          | πer           |       |         |          |               |      |  |  |
| DINST             | W±          |        |                                              |          |          | 7/月 *         |       |         |          |               |      |  |  |
| 参数名               | 称           |        | 描述                                           | Ł        |          |               |       |         |          |               |      |  |  |
| 本地 IP 地址          |             | 输      | 入本路由器                                        | 对局域网的    | TP 地力    | - 局域网中        | 所有计   | 篁机的 ∏   | P地址必须    | 与此            |      |  |  |
|                   |             | TP     | IP 抽址从于同一网段 日野认网关心须为世 IP 抽址 (野过为109 169 1 1) |          |          |               |       |         |          |               |      |  |  |
|                   |             |        | 11                                           | 地址及丁厚    | 」科权,且    |               | 人也次们叫 | 11 가만거다 | 。(前()()) | y 152. 100. I | . 1/ |  |  |
| 子网掩               | 的           |        | 输入子网掩码以确定网络的规模(默认为 255. 255. 255. 0/24)      |          |          |               |       |         |          |               |      |  |  |
| DHCP 月            | <b>6</b> 务器 |        | 是否启用 DHCP 服务器                                |          |          |               |       |         |          |               |      |  |  |
| 地址池开始地址 | 为 IP 地址池输入一个有效的 IP 地址作为 DHCP 服务器向 DHCP 客户端发出的<br>起始 IP 地址,,如果路由器 LAN 口 IP 地址是 192.168.168.1,起始 IP 地址<br>可以是 192.168.168.2 或更大,但是小于结束 IP 地址 |
|---------|----------------------------------------------------------------------------------------------------|
| 地址池结束地址 | 为 IP 地址池输入一个有效的 IP 地址作为 DHCP 服务器向 DHCP 客户端发出的                                                                                              |
| DNS 模式  | 从自动和指定两种模式中选择 DNS 类型<br>DNS 类型为自动时,LAN 口下设备将从家庭网关的 DHCP 服务器自动获得首选<br>DNS 和备选 DNS                                                           |
|         | DNS 类型为指定时,用户应手动配置首选 DNS 和备选 DNS                                                                                                    |
| 主 DNS   | 设备首选 DNS                                                                                                    |
| 从 DNS   | 设备备选 DNS                                                                                                    |
| 客户端租约时间 | DHCP 服务器给内网计算机分配的 IP 地址的有效使用时间。在该段时间内, 服务器不会将该 IP 地址分配给其他计算机。                                                                              |
| DNS 代理  | 选择开启或者禁止;如果开启,转发LAN 侧网络的DNS 请求到 WAN 侧网络                                                                                                    |

## IPv6 设置

您可以在这里这些页面设置 IPv6 的相关信息:

#### IPv6 高级设置

开启或禁止 IPv6。

1.进入网络> IPv6 高级设置页面。

2.从"IPv6 启用"下拉列表中选择"启用"。

3.单击保存并应用。

| 状态     | 网络   | 无线    | VoIP | 电话       | 管理             |      |      |     |      |      |     |
|--------|------|-------|------|----------|----------------|------|------|-----|------|------|-----|
| WAN    | LAN  | IPv6高 | 级设置  | IPv6 WAN | IPv6 LAN       | VPN  | 端口映射 | DMZ | DDNS | 端口管理 | 路由了 |
| IPv6   | 高级设置 |       |      |          |                |      |      |     |      |      |     |
| IPv6使能 |      |       |      |          |                |      |      |     |      |      | 1   |
| IPv6使  | 前記   |       |      |          |                | 开启▼  |      |     |      |      |     |
|        |      |       |      | -        |                |      |      |     |      |      |     |
|        |      |       |      | 4        | <u>果存并应用</u> ( | 存 取消 | 重启   |     |      |      |     |

#### IPv6 WAN

如图所示为 IPv6 WAN 相关信息:

| 状态      | 网络     | 无线    | VoIP | 电话                        | 管理       |          |        |        |           |      |     |  |  |
|---------|--------|-------|------|---------------------------|----------|----------|--------|--------|-----------|------|-----|--|--|
| WAN     | LAN    | IPv6高 | 级设置  | IPv6 WAN                  | IPv6 LAN | VPN      | 端口映射   | DMZ    | DDNS      | 端口管理 | 路由福 |  |  |
| IPv6    | WAN设置  | 置     |      |                           |          |          |        |        |           |      |     |  |  |
| IPv6 WA | N设置    |       |      |                           |          |          |        |        |           |      |     |  |  |
| 连接类型    |        |       |      |                           |          | DHCPv6 • |        |        |           |      |     |  |  |
| DHCP    | v6获取地均 | 上方式   |      |                           |          | 有状态 ▼    |        |        |           |      |     |  |  |
| 前缀分     | 没      |       |      |                           |          | 禁止▼      |        |        |           |      |     |  |  |
|         |        |       |      |                           |          |          |        |        |           |      |     |  |  |
| 会粉夕     | 称      |       |      | 描述                        |          |          |        |        |           |      |     |  |  |
| 学双石     |        |       |      | 加化                        |          |          |        |        |           |      | _   |  |  |
| 连接类     | 型      |       |      | 在下拉列                      | 表中选择连挂   | 妾类型,     | 包括 DHC | Pv6/静态 | S IPv6/PP | юE   |     |  |  |
| DHCP    | v6 获取₺ | 也址方式  | Ċ    | 选择获取 IPv6 地址方式的方式,有状态/无状态 |          |          |        |        |           |      |     |  |  |
| 前缀分     | ·发     |       |      | 开启前缀分发                    |          |          |        |        |           |      |     |  |  |

#### IPv6 LAN

启用 IPv6 时,FTA1101 的 LAN 客户端可以配置为从本地配置的 IPv6 地址池或外部 DHCPv6 服务器接收 IPv6 地址。连接到 FTA1101 的有线和无线客户端可以根据 LAN 端口配置 DHCPv6 参数的方式获取 IPv6 地址,飞 音的由器可以配置为 DHCPv6 服务器,LAN 客户端从配置的地址池中获取 IPv6 地址。 启用 LAN DHCPv6 服务,如图所示为 IPv6 LAN 相关信息:

| 状态 网络 无线 VoIP    | 电话  管理            |          |             |      |    |  |  |  |
|------------------|-------------------|----------|-------------|------|----|--|--|--|
| WAN LAN IPv6高级设置 | IPv6 WAN IPv6 LAN | VPN 端口映射 | DMZ DDNS    | 端口管理 | 路由 |  |  |  |
| IPv6 LAN设置       |                   |          |             |      |    |  |  |  |
| IPv6 LAN设置       |                   |          |             |      |    |  |  |  |
| IPv6地址           | fec0::1           |          |             |      |    |  |  |  |
| IPv6前缀长度         | 64                | (0-128)  |             |      |    |  |  |  |
| DHCPv6服务         |                   |          |             |      |    |  |  |  |
| DHCPv6状态         | 禁止 ▼              |          |             |      |    |  |  |  |
| DHCPv6模式         | 无状态 ▼             | 2/3      |             |      |    |  |  |  |
| 域名               |                   |          |             |      |    |  |  |  |
| Server首选         | 255               | (0-255)  |             |      |    |  |  |  |
| 主DNS服务器地址        |                   |          |             |      |    |  |  |  |
| 次DNS服务器地址        |                   |          |             |      |    |  |  |  |
| 租约时间             | 86400             | (0-86400 | (0-86400種少) |      |    |  |  |  |
| IPv6地址池          |                   | -        |             | /    |    |  |  |  |
| 路由器通告            |                   |          |             |      |    |  |  |  |
| 路由器通告            | 禁止 ▼              |          |             |      |    |  |  |  |
| 通告间隔             | 30                | (10-1800 | 些)          |      |    |  |  |  |
| RA管理标志           | 禁止 ▼              |          |             |      |    |  |  |  |
| RA其它标志           | 开启▼               |          |             |      |    |  |  |  |
| 前缀               |                   | /        |             |      |    |  |  |  |
| 前缀有效时间           | 3600              | (0-3600利 | )           |      |    |  |  |  |

| 参数名称        | 描述                       |
|-------------|--------------------------|
| IPv6 地址     | IPv6 地址                  |
| IPv6 前缀长度   | IPv6 前缀为 0—128 可选,默认为 64 |
| DHCPv6 状态   | 开启 DHCPv6 状态             |
| DHCPv6 模式   | 选择 DHCPv6 的模式,有状态/无状态    |
| 域名          | 填入 IPv6 的域名              |
| Server 首选   | 选择 Server 首选             |
| 主 DNS 服务器地址 | 填入主 DNS 服务器地址            |
| 次 DNS 服务器地址 | 填入次 DNS 服务器地址            |
| 租约时间        | IPv6 租约时间                |
| IPv6 地址池    | 填入 IPv6 地址池              |
| 路由器通告       | 开启路由器通告                  |
| 通告间隔        | 填入通告间隔                   |
| RA 管理标志     | 开启或禁止 RA 管理标志            |
| RA 其他标志     | 开启或禁止 RA 其他标志            |
| 前缀          | 填入前缀                     |

### VPN 设置

VPN 是在公用网络上建立专用网络的技术。VPN 网络的任意两个节点之间的连接并没有传统专网所需的 端到端的物理链路,而是架构在公用网络服务商所提供的网络平台,用户数据在逻辑链路中传输。通过 VPN 技术,用户可以在公共网络上的任意两个设备之间建立私有的连接并传输数据,FTA101 支持 PPTP 和 L2TP。

| РРТР            |            |             |        |     |      |      |    |  |  |  |
|-----------------|------------|-------------|--------|-----|------|------|----|--|--|--|
| 状态 网络 无线 1      | VoIP 电话 智  | 裡           |        |     |      |      |    |  |  |  |
| WAN LAN IPv6高级该 | 置 IPv6 WAN | IPv6 LAN VF | N 端口映射 | DMZ | DDNS | 端口管理 | 路由 |  |  |  |
| VPN设置           |            |             |        |     |      |      |    |  |  |  |
| 管理              |            |             |        |     |      |      |    |  |  |  |
| VPN使能           | PPTP       | PTP T       |        |     |      |      |    |  |  |  |
| 服务器IP           |            |             |        |     |      |      |    |  |  |  |
| 用户名             |            |             |        |     |      |      |    |  |  |  |
| 密码              | •••••      | ∎(          |        |     |      |      |    |  |  |  |
| VPN 作为默认路由      | 禁止 ▼       |             |        |     |      |      |    |  |  |  |
| 有状态MPPE         | 禁止 ▼       |             |        |     |      |      |    |  |  |  |
| 请求MPPE          | 禁止 ▼       |             |        |     |      |      |    |  |  |  |
|                 |            |             |        |     |      |      | 1  |  |  |  |
| 参数名称            |            |             | 描述     |     |      |      |    |  |  |  |
|                 | 是否使能 VPI   | <b>N</b> .  |        |     |      |      |    |  |  |  |
| VPN 使肥          | 选择 PPTP 模  | 式。          |        |     |      |      |    |  |  |  |
| 服务器 IP          | VPN 服务器的   | )IP 地址。     |        |     |      |      |    |  |  |  |
| 用户名             | 认证需要的用     |             |        |     |      |      |    |  |  |  |
| 密码              | 认证需要的密码。   |             |        |     |      |      |    |  |  |  |
| VPN 作为默认路由      | 禁止或开启,     | 默认为禁止。      |        |     |      |      |    |  |  |  |

### L2TP

| 状态    | 网络   | 无线     | VoIP | 电话       | 管理       |     |      |     |      |      |    |
|-------|------|--------|------|----------|----------|-----|------|-----|------|------|----|
| WAN   | LAN  | IPv6高: | 级设置  | IPv6 WAN | IPv6 LAN | VPN | 端口映射 | DMZ | DDNS | 端口管理 | 路由 |
| VPN   | 置    |        |      |          |          |     |      |     |      |      |    |
| 管理    |      |        |      |          |          |     |      |     |      |      |    |
| VPN使  | 能    |        |      | L2TP     | •        |     |      |     |      |      |    |
| 服务器   | IP   |        |      |          |          |     |      |     |      |      |    |
| 用户名   |      |        |      |          |          |     |      |     |      |      |    |
| 密码    |      |        |      | •••••    |          |     |      |     |      |      |    |
| L2TP  | 道名   |        |      |          |          |     |      |     |      |      |    |
| L2TP  | 道密码  |        |      | •••••    | •••      |     |      |     |      |      |    |
| VPN 作 | 为默认路 | 由      |      | 禁止「      | •        |     |      |     |      |      |    |
|       |      |        |      |          |          |     |      |     |      |      |    |

参数名称

描述

| VDN /击邰    | 是否使能 VPN。       |
|------------|-----------------|
| VPN 位配     | 选择 L2TP 模式。     |
| 服务器 IP     | VPN 服务器的 IP 地址。 |
| 用户名        | 认证需要的用户名。       |
| 密码         | 认证需要的密码。        |
| L2TP 隧道名   | L2TP 隧道的名称      |
| L2TP 隧道密码  | L2TP 隧道的密码      |
| VPN 作为默认路由 | 禁止或开启,默认为禁止。    |

### OpenVPN:

| 状态    | 网络       | 无线    | VoIP | 电话       | 管理       |     |      |     |      |      |    |
|-------|----------|-------|------|----------|----------|-----|------|-----|------|------|----|
| WAN   | LAN      | IPv6高 | 级设置  | IPv6 WAN | IPv6 LAN | VPN | 端口映射 | DMZ | DDNS | 端口管理 | 路由 |
| VPN   | 置        |       |      |          |          |     |      |     |      |      |    |
| 管理    |          |       |      |          |          |     |      |     |      |      |    |
| VPN使  | 1919     |       |      | OpenVP   | N 🔻      |     |      |     |      |      |    |
| OpenV | PN TLS 🕡 | \证    |      | 开启 ▼     | ]        |     |      |     |      |      |    |
| VPN 作 | 为默认路     | 由     |      | 开启▼      | ]        |     |      |     |      |      |    |
|       |          |       |      |          |          |     |      |     |      |      |    |
|       | 参数名      | 3称    |      |          |          |     | 描述   |     |      |      |    |
| VPN   | 使能       |       | 是    | 否使能 VP   | N。       |     |      |     |      |      |    |

选择 OpenVPN 模式。

| OpenVPN TLS 认证 | 是否开启 OpenVPN TLS 认证 |
|----------------|---------------------|
| VPN 作为默认路由     | 禁止或开启,默认为禁止。        |

## 端口映射

如图所示是端口映射的相关信息:

| 状态 网络 无线      | VoIP 电话 1     | 管理          | 11.22 ST.  |                                        |        | 10 F          |      |
|---------------|---------------|-------------|------------|----------------------------------------|--------|---------------|------|
| WAN LAN IPv6  | 高级设置 IPv6 WAN | IPv6 LAN VP | N端口映射      | DMZ DDNS                               | 端口管理   | 路由配置          | 高级设置 |
|               |               |             | 端口映射       |                                        |        |               |      |
| 编号            | 注解            |             | IP地址       | iii iii iii iii iii iii iii iii iii ii | には「記書」 |               | 协议   |
| 删除已选择项 添加     | 编辑            |             |            |                                        |        |               |      |
| 端口映射<br>注解    |               |             |            |                                        |        |               |      |
| /王麻<br>IP地址   |               |             |            |                                        |        |               |      |
| 端口范围<br>thaiy |               |             |            | •                                      |        |               |      |
| (最大规则数为 32)   |               |             | TCPRODE    | •                                      |        |               |      |
| 应用取消          |               |             |            |                                        |        |               |      |
| 虚拟<br>服务器     |               |             |            |                                        |        |               |      |
| 编号            | 注解            | IP地址        | 公共         | 端口                                     | 私有端口   |               | 协议   |
| 删除已选择项 添加     | 编辑            |             |            |                                        |        |               |      |
| 虚拟服务器<br>注解   |               |             |            |                                        |        |               |      |
| IP地址          |               |             |            |                                        |        |               |      |
| 公共端口          |               |             |            |                                        |        |               |      |
| 协议            |               |             | TCP&UDP    | •                                      |        |               |      |
| (最大规则数为 32)   |               |             |            |                                        |        |               |      |
| 参数名称          | 描述            |             |            |                                        |        |               |      |
| 注解            | 设置一条端口映       | 射规则的名称      | 『或注释       |                                        |        |               |      |
| IP 地址         | LAN 口下设备的     | IP 地址       |            |                                        |        |               |      |
| 端口范围          | 给 LAN 口下设备    | 设置端口范围      | (1-65535)  |                                        |        |               |      |
| 协议            | 可以选择 TCP、[    | JDP、TCP&UDP | 三种情况       |                                        |        |               |      |
| 应用/取消         | 参数设置完成,       | 点击应用,在      | E NO. 下生成约 | 编号; 点击                                 | 取消数据册  | 除             |      |
| 注解            | 对设置的虚拟服       | 务器的注释       |            |                                        |        |               |      |
| IP 地址         | 虚拟服务器的 II     | ・ 地址        |            |                                        |        |               |      |
| 公共端口          | 虚拟服务器的公       | 共端口         |            |                                        |        |               |      |
| 私有端口          | 虚拟服务器的私       | 有端口         |            |                                        |        |               |      |
| 协议            | 可以选择 TCP、[    | JDP、TCP&UDP | ・三种情况      |                                        |        |               |      |
| 应用/取消         | 参数设置完成,       | 点击应用,在      | ENO.下生成纲   | 编号; 点击                                 | 取消数据册  | <b></b><br> 除 |      |

### DMZ

DMZ(Demilitarized zone)是为了解决安装防火墙后外部网络的访问用户不能访问内部网络服务器的问题, 而设立的一个非安全系统与安全系统之间的缓冲区。该缓冲区位于企业内部网络和外部网络之间的小网络 区域内。在这个小网络区域内可以放置一些必须公开的服务器设施,如企业 Web 服务器、FTP 服务器和论 坛等。另一方面,通过这样一个 DMZ 区域,更加有效地保护了内部网络。因为这种网络部署,比起一般 的防火墙方案,对来自外网的攻击者来说又多了一道关卡,局域网中设置 DMZ 主机后,该主机将完全暴 露给广域网,可以实现双向无限制通信。向 DMZ 添加客户机可能会给本地网络带来不安全因素,因此不

| 要轻易使用这一项。    |      |          |           |      |      |     |      |      |     |
|--------------|------|----------|-----------|------|------|-----|------|------|-----|
| 状态 网络 无线     | VoIP | 电话(      | 管理        |      |      |     |      |      |     |
| WAN LAN IPv6 | 高级设置 | IPv6 WAN | IPv6 LAN  | VPN  | 端口映射 | DMZ | DDNS | 端口管理 | 路由i |
| DMZ 设置       |      |          |           |      |      |     |      |      | 5   |
| DMZ 设置       |      |          |           |      |      |     |      |      |     |
| DMZ 使能       |      |          |           | 开启▼  |      |     |      |      |     |
| DMZ主机IP地址    |      |          |           |      |      |     |      |      |     |
|              |      |          |           |      |      |     |      |      |     |
|              |      | 係        | 存并应用 保    | 存 取消 | 重启   |     |      |      |     |
| 参数名称         | 描述   | 2        |           |      |      |     |      |      |     |
| DMZ 使能       | 开启   | ]或者禁止]   | DMZ 设置    |      |      |     |      |      |     |
| DMZ 主机 IP 地址 | 输入   | 、需要的 DM  | Z 主机 IP 地 | 业    |      |     |      |      |     |

### DDNS

| 状态     | 网络        | 无线    | VoIP | 电话        | 管理         | 112   |      |     |      |      |    |
|--------|-----------|-------|------|-----------|------------|-------|------|-----|------|------|----|
| WAN    | LAN       | IPv6高 | 级设置  | IPv6 WAN  | IPv6 LAN   | VPN   | 端口映射 | DMZ | DDNS | 端口管理 | 路由 |
| DDNS   | 5设置       |       |      |           |            |       |      |     |      |      |    |
| DDNS设置 | <u> ۳</u> |       |      |           |            |       |      |     |      |      |    |
| 动态D    | NS提供商     |       |      |           |            | None  | ۲    |     |      |      |    |
| 认证名    | 3称        |       |      |           |            | admin |      |     |      |      |    |
| 密码     |           |       |      |           |            | ••••• |      |     |      |      |    |
| DDNS   | URL       |       |      |           |            |       |      |     |      |      |    |
| 状态     |           |       |      |           |            | NONE  |      |     |      |      |    |
|        |           |       |      |           |            |       |      |     |      |      |    |
| 参数名    | 称         |       | 描述   | 龙         |            |       |      |     |      |      |    |
| 动态 Di  | NS 供应     | 商     | 启月   | 月 DDNS 并_ | 且选择 DDNS 点 | 服务的损  | 是供商  |     |      |      |    |
| 认证名    | 称         |       | 填入   | へ DDNS 服务 | 务的账号       |       |      |     |      |      |    |
| 密码     |           |       | 填入   | へ DDNS 服务 | 务账号的密码     | 5     |      |     |      |      |    |

| DDNS | 填入 DDNS 域名或 IP 地址 |
|------|-------------------|
| 状态   | 查看 DDNS 是否成功升级    |

## 端口管理

| 状态      | 网络    | 无线     | VoIP     | 电话             | 管理                |                 |       |         |          |        |     |
|---------|-------|--------|----------|----------------|-------------------|-----------------|-------|---------|----------|--------|-----|
| WAN     | LAN   | IPv6高編 | 及设置      | IPv6 WAN       | IPv6 LAN          | VPN             | 端口映射  | DMZ     | DDNS     | 端口管理   | 路由  |
| 端口管     | 理     |        |          |                |                   |                 |       |         |          |        |     |
| 端口管理    | -     |        |          |                |                   |                 |       |         |          |        | -   |
| WAN     | 東率设置  |        |          |                |                   | 自动侦测            | •     |         |          |        |     |
| LAN1    | 東率设置  |        |          |                |                   | 自动侦测            | · ·   |         |          |        |     |
|         |       |        |          |                |                   |                 |       |         |          |        |     |
|         |       |        |          | 1              | 保存并应用(            | <b>保存   取</b> 消 | 重启    |         |          |        |     |
| 参数名利    | 尔     |        | 描述       | ŧ              |                   |                 |       |         |          |        |     |
| WAN 口速  | 逐率设置  |        | 从自<br>所3 | 自动协商,<br>专持的速度 | 100M 全双二<br>〔协商方法 | Ľ, 100M         | 半双工,1 | .0M 全双日 | 二和 10M ≐ | 半双工中选择 | 择端口 |
| LAN1-LA | N3 速率 | 设置     | 从自       | 目动协商,<br>专持的速度 | 100M 全双二<br>〔协商方法 | E, 100M         | 半双工,1 | .0M 全双日 | 二和 10M ≐ | 半双工中选择 | 择端口 |

## 路由配置

| 状态                                        | 网络                                | 无线     | VoIP | 电话       | 管理                |            |          |     |      |      |      |
|-------------------------------------------|-----------------------------------|--------|------|----------|-------------------|------------|----------|-----|------|------|------|
| WAN                                       | LAN                               | IPv6高统 | 级设置  | IPv6 WAN | N IPv6 LAN        | VPN        | 端口映射     | DMZ | DDNS | 端口管理 | 路由配置 |
| 静态策                                       | <b>策略路由</b> 百                     | 置      |      |          |                   |            |          |     |      |      | 帮助   |
| 添加一条<br>目的地<br>主机/<br>网关<br>网络<br>招<br>注解 | 路由规则<br><sup>也址</sup><br>掩码<br>妾口 | P      |      |          |                   | 主机▼<br>LAN | <b>T</b> |     |      |      | 你可以; |
| 当前系统                                      | 的路由规则                             | 目的地址   | 掩    | 2<br>D   | 提交<br>网关<br>删除已选择 | 重置标识       | 度量       | a   | 路接口  | 注解   |      |

\_

| 参数名称      | 描述                                    |
|-----------|---------------------------------------|
| 目的地址      | 路由目的地址                                |
| 主机/掩码     | 在下拉列表中选择主机/掩码,目标是主机还是网络的选择            |
| 网关        | 网关 IP 地址                              |
| 网络接口      | 在下拉列表中选择 LAN/VOICE/INTERNET/TR069/VPN |
| 注解        | 为该条路由添加注释                             |
| 当前系统的路由规则 | 显示当前系统的路由规则                           |

## 高级设置

| 状态     | 网络        | 无线 VoIP     | 电话       | 管理       |                         |      |     |      |       |      |      |         |
|--------|-----------|-------------|----------|----------|-------------------------|------|-----|------|-------|------|------|---------|
| WAN    | LAN       | IPv6高级设置    | IPv6 WAN | IPv6 LAN | VPN                     | 端口映射 | DMZ | DDNS | 端口管理  | 路由配置 | 高级设置 | Eoip 隧道 |
| Nat最大  | :连接数(5:   | 12-8192)    |          |          | 4096                    |      |     |      |       | 帮助   | j    |         |
| Mss模式  | 2         |             |          |          | <ul> <li>指定(</li> </ul> | ◎自动  |     |      |       |      |      |         |
| Mss值(1 | 1260-1460 | )           |          |          | 1440                    |      |     |      |       |      |      |         |
| 防Dos攻  | 法         |             |          |          | ● 开启 (                  | ) 禁止 |     |      |       |      |      |         |
| IP地址》  | 中突检测      |             |          |          | ● 开启 (                  | 禁止   |     |      |       |      |      |         |
| IP地址》  | 中突检测间     | I隔(0-3600s) |          |          | 600                     |      |     |      |       |      |      |         |
|        |           |             |          |          |                         |      |     |      |       |      |      |         |
| 参数     | 名称        |             | 描述       |          |                         |      |     |      |       |      |      |         |
| Nat 🗄  | 最大连       | 接数          | Nati     | 最大连接     | 数为4                     | 096  |     |      |       |      |      |         |
| Mss 柞  | 莫式        |             | 有 Ma     | anual 和  | Auto 🖡                  | 两种选择 |     |      |       |      |      |         |
| Mss (  | 直         |             | 设置       | TCP 的值   | Ì                       |      |     |      |       |      |      |         |
|        |           |             |          |          | 或者禁                     | 禁止   |     |      |       |      |      |         |
| IP 地   | 北冲到       | 医检测         | 选择       | 使能或者     | ·禁止;                    | 如果使能 | 能,发 | 生IPル | 中突话机会 | 会有提示 |      |         |
| IP 地   | 北冲到       | 医检测间隔       | 检测       | IP 地址〉   | 中突的                     | 时间间隔 |     |      |       |      |      |         |

# Eoip 隧道

如图是 Eoip 隧道相关信息配置:

| WAN LAN IP | 他高级设直 IPVO WAIN IPVO D | AN VPN JALIHAN | DUNS QUS |
|------------|------------------------|----------------|----------|
| Eoip 隧道    |                        |                |          |
| Eoip隧道     |                        |                |          |
| oip隧道      |                        |                |          |
| Eoip隧道 1   | ◎ 开启 ⑧ 禁止              |                |          |
| 远程IP地址     | 0.0.0.0                |                |          |
| Eoip隧道 2   | ◎ 开启 ⑧ 禁止              |                |          |
| 远程IP地址     | 0.0.0                  |                |          |
| Eoip隧道 3   | ◎ 开启 ⑧ 禁止              |                |          |
| 远程IP地址     | 0.0.0                  |                |          |
| Eoip隧道 4   | ◎ 开启 ⑧ 禁止              |                |          |
| 远程IP地址     | 0.0.0.0                |                |          |
| Eoip隧道 5   | ◎ 开启 ⑧ 禁止              |                |          |
| 远程IP地址     | 0.0.0.0                |                |          |
|            |                        |                |          |

| 参数名称        | 描述            |
|-------------|---------------|
| Eoip 隧道 1-5 | 选择开启或者禁止隧道    |
| 远程 IP 地址    | 输入需要远程的 IP 地址 |

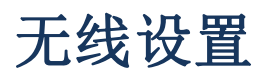

## 基本设置

如图是无线的基本设置相关信息配置:

| 状态 网络 无线 VoIP 电混    |                                         |
|---------------------|-----------------------------------------|
| 基本设置 无线安全 Wi-Fi多媒体  | 无线分布式部署 Wi-Fi保护设置 无线客户端 高级设置            |
| 基本无线设置              |                                         |
| 无线网络                |                                         |
| WIFI开关              | 开启▼                                     |
| 连接模式                | 无线接入点 ▼                                 |
| 网络模式                | 11b/q/n混合模式.▼                           |
| 无线网络名称              | FTA1101-10CC1C 开启 图 隐藏 图 隔离 图 最大客户端数 16 |
| 无线网络名称1             | 开启 ■ 隐藏 ■ 隔离 ■ 最大客户端数 16                |
| 无线网络名称2             | 开启 ■ 隐藏 ■ 隔离 ■ 最大客户端数 16                |
| 无线网络名称3             | 开启 ■ 隐藏 ■ 隔离 ■ 最大客户端数 16                |
| 广播网络名(SSID)         | ● 开启 ○ 禁止                               |
| AP陌畜                |                                         |
| 虚拟网络间隔离             | ◎ 开启 ◎ 禁止                               |
| BSSID               | 00:21:F2:10:CC:1C                       |
| 频率(频道)              | 自动侦测                                    |
| 高吞吐量物理模式            |                                         |
| 工作模式                | ● 混合模式 ◎ 节电模式                           |
| 频道带宽                | ◎ 20 ● 20/40                            |
| 保护间隔                | ◎ 长 ● 短                                 |
| 反转方向权限(RDG)         | ● 禁止 ○ 开启                               |
| STBC                | ◎ 禁止 ⑧ 开启                               |
| 聚合MAC业务数据单元(A-MSDU) | ● 禁止 ○ 开启                               |
| 自动单一区块确认            | ◎ 禁止 ● 开启                               |
| 拒绝单一区块确认要求          | ● 禁止 ○ 开启                               |
| HT Disallow TKIP    | ◎禁止 ●开启                                 |
| HT LDPC             | ●禁止 ◎开启                                 |

| 参数名称          | 描述                                   |
|---------------|--------------------------------------|
| WIFI 开关       | 选择开启或关闭来启用或禁用无线连接                    |
| 网络模式          | 根据无线客户端类型选择其中一种模式。默认为11b/g/n 混合模式    |
| SSID          | 它是无线局域网的基本标识。SSID 可以是任何文字数字或各种特殊字符的组 |
| 多 SSID1~SSID3 | 可以实现一个 AP 拥有多个 SSID                  |
| 隐藏            | 勾选上该项后,相应的 SSID 不再显示在无线网卡搜索到的无线网络列表中 |
| 广播网络名称(SSID)  | 初始状态开启,用于将路由器的 SSID 向无线网络内广播         |
| AP 隔离         | 本 AP 内隔离, 启用后本 AP 内的客户端不能互相访问        |
| MBSSID AP 隔离  | 本 AP 外隔离,不属于本 AP 的其他客户不能访问本 AP 下的客户端 |

| DOOTD            | 一组无线工作站和一个无线局域网接入点(AP)组成一个基本访问装置(BSS),           |  |  |  |  |  |  |  |
|------------------|--------------------------------------------------|--|--|--|--|--|--|--|
| B221D            | BSS 中的每台计算机都必须配置相同的 BSSID,即为 AP 的无线标识            |  |  |  |  |  |  |  |
| 频率(频道)           | 可以在 AutoSelect/1/2/3/4/5/6/7/8/9/10/11/12/13 中选择 |  |  |  |  |  |  |  |
|                  | 1. Mixed Mode: 在这一模式下,以前的无线网卡可以识别并连接到 Pre-N AP,  |  |  |  |  |  |  |  |
| 工作进业。            | 但吞吐量会受到一定影响                                      |  |  |  |  |  |  |  |
| 上作楔式 0           | 2. Green Field: 能够达到高吞吐量,但是会影响向后兼容,以及系统的安        |  |  |  |  |  |  |  |
|                  | 全性                                               |  |  |  |  |  |  |  |
| 频道带宽             | 请选择为默认设置,分为20MHz和20/40MHz两种                      |  |  |  |  |  |  |  |
| 保护间隔             | 默认为自动,为了达到优良的误码率性能,必须设定合适的保护间隔                   |  |  |  |  |  |  |  |
| 反转方向权限(RDG)      | 可以选择启用或者禁止此权限                                    |  |  |  |  |  |  |  |
| STBC             | 可以选择启用或者禁止此权限                                    |  |  |  |  |  |  |  |
| 聚合 MAC 业务数据单元    | 把多个 Ethernet 报文通过一定的方式聚合成一个较大的载荷                 |  |  |  |  |  |  |  |
|                  | 启用:使用单个块确认多个帧。                                   |  |  |  |  |  |  |  |
| 自动单一区确认          | 禁止:设备不使用自动闭塞确认——当移动设备遇到低吞吐量/连接问题时,               |  |  |  |  |  |  |  |
|                  | 使用此配置                                            |  |  |  |  |  |  |  |
| 振始自动的 反换计画式      | 启用:禁止来自设备的块确认请求                                  |  |  |  |  |  |  |  |
| 把把目动单一区确认安水<br>  | 禁用: 允许来自设备的块确认请求                                 |  |  |  |  |  |  |  |
| UT Disclose TKID | 启用:不允许对连接的设备使用时间密钥完整性协议                          |  |  |  |  |  |  |  |
|                  | 禁用: 允许对连接的设备使用时间密钥完整性协议                          |  |  |  |  |  |  |  |
|                  | 启用: 启用低密度奇偶校验机制,以提高在具有挑战性的无线环境中成功交               |  |  |  |  |  |  |  |
| HT LDPC          | 付的机会                                             |  |  |  |  |  |  |  |
|                  | 禁用:禁用低密度奇偶校验机制                                   |  |  |  |  |  |  |  |

## 无线安全

#### 如图是无线安全相关信息配置:

| 状态 网络         | 无线            | VoIP 🕴   | 3话 管理   |                |                       |       |
|---------------|---------------|----------|---------|----------------|-----------------------|-------|
| 基本设置 无线       | <del>該全</del> | Wi-Fi多媒体 | 无线分布式部署 | Wi-Fi保护设置      | 无线客户端                 | 高级设置  |
| SSID          |               |          |         |                |                       |       |
| 选择SSID        |               |          |         |                |                       |       |
| SSID选择        |               |          |         | FTA1101-10CC1C | •                     |       |
| "FTA1101-10CC | 1C"           |          |         |                |                       |       |
| 安全模式          |               |          |         | WPA-PSK        | Y                     |       |
| WPA           |               |          |         |                |                       |       |
| WPA算法         |               |          |         | ◎ TKIP ● AES   | TKIPAES               |       |
| 通行口令          |               |          |         | ********       |                       |       |
| 私钥更新间隔        |               |          |         | 3600 秒 (0      | ~ <mark>86400)</mark> |       |
| 访问策略          |               |          |         |                |                       |       |
| 策略            |               |          |         | 禁止 ▼           |                       |       |
| 新增:           |               |          |         |                | (最大规则数                | 为 64) |

| 参数名称    | 描述                                         |
|---------|--------------------------------------------|
| SSID 选择 | 从 SSID、多 SSID1、多 SSID2 和多 SSID3 中选择一个 SSID |
| 安全模式    | 选择一种合适的加密模式以提高无线数据包的安全和隐私功能                |

#### 用户可以配置相应的参数。 以下是一些常见的加密方法:

(1) OPENWEP: WEP 加密的一种握手方式,是通过 WEP 密钥来进行加密:

| SSID                     |                            |                                                |                         |                               |
|--------------------------|----------------------------|------------------------------------------------|-------------------------|-------------------------------|
| SSID选择                   |                            | FTA1101-10CC1C V                               |                         |                               |
| "ETA1101-10CC1C"         |                            | 100                                            |                         |                               |
| 安全模式                     |                            | OPENWEP 🔻                                      |                         |                               |
| 右结连动hn恋(WFD)             |                            |                                                |                         |                               |
| \$28-57751出(WCP)<br>默认密钥 |                            | WEP密钥1 ▼                                       |                         |                               |
| 默认密钥                     | WEP密钥1                     | WEP密钥1 ▼<br>********                           | Hex •                   | 64bit ▼                       |
|                          | WEP密钥1<br>WEP密钥2           | WEP密钥1 ▼<br>*********<br>*******               | Hex T                   | 64bit ▼<br>64bit ▼            |
| WEP密钥                    | WEP密钥1<br>WEP密钥2<br>WEP密钥3 | WEP密钥1 ▼<br>*********<br>*********<br>******** | Hex T<br>Hex T<br>Hex T | 64bit ▼<br>64bit ▼<br>64bit ▼ |

| 参数名称   | 描述                                                                                            |
|--------|-----------------------------------------------------------------------------------------------|
| WEP 表示 | WEP 表示 Wired Equivalent Privacy,它是一种基本的加密方式。                                                  |
| 默认密钥   | 用来选择4个WEP密钥中的一个,客户端网卡上的密钥设置也需与此对应                                                             |
| WEP 密钥 | 设置 WEP 密钥。选择 64 位密钥需输入 Hex 字符 10 个,或 ASCII 码字符 5 个;选择 128 位密钥需输入 Hex 字符 26 个,或 ASCII 码字符 13 个 |

#### (2) WPA-PSK,路由器将采用基于共享密钥的 WPA 模式:

| 译SSID                      |                        |
|----------------------------|------------------------|
| SSID选择<br>"FTA1101-10CC1C" | FTA1101-10CC1C V       |
| 安全模式                       | WPA-PSK 🔹              |
| WPA<br>WPA算法               | © TKIP ● AES ○ TKIPAES |
| 通行口令                       | *****                  |
| 私钥更新间隔                     | 3600 秒 (0~86400)       |

| 参数名称   | 描述                                   |
|--------|--------------------------------------|
| WPA 算法 | 该项用来选择对无线数据进行加密的安全算法,选项有 TKIP、AES 两种 |
| 通行口令   | 设置 WPA-PSK 安全密码                      |
| 私钥更新间距 | 设置密钥定时更新周期,默认为 3600s                 |

(3) WPA2-PSK,路由器将采用基于共享密钥的 WPA2 模式:

| SSID                        |                       |
|-----------------------------|-----------------------|
| SSID选择                      | FTA1101-10CC1C V      |
| FTA1101-10CC1C"             |                       |
| 安全模式                        | WPA2-PSK 🔻            |
|                             | WFA2-FOK              |
| NPA                         |                       |
| <b>VPA</b><br>VPA算法         | © TKIP ● AES © TKIPAB |
| <b>WPA</b><br>WPA算法<br>通行口令 | © TKIP ● AES ◎ TKIPAE |

| 参数名称   | 描述                                                          |
|--------|-------------------------------------------------------------|
| WPA 算法 | 该项用来选择对无线数据进行加密的安全算法,选项有 TKIP、AES、TKIP/AES11N 模式不支持 TKIP 算法 |
| 通行口令   | 设置 WPA-PSK/WPA2-PSK 安全密码                                    |
| 私钥更新间距 | 置密钥定时更新周期,默认为 3600s                                         |

(4)WPAPSKWPA2PSK方式与WPA2-PSK设置一致:WPA-PSK/WPA2-PSK安全类型其实是WPA/WPA2的一种简化版本,它是基于共享密钥的WPA模式,安全性较高,设置也比较简单,适合普通家庭用户和小型企业使用。

#### SSID

| SSID选择           | FTA1101-10CC1C V       |
|------------------|------------------------|
| "FTA1101-10CC1C" |                        |
| 安全模式             | WPAPSKWPA2PSK 🔻        |
| WPA<br>WPA算法     | © TKIP ● AES ◎ TKIPAES |
| 通行口令             | 49494944               |
| 私钥更新间隔           | 3600 秒 (0~86400)       |

| WPA 算法 | 该项用来选择对无线数据进行加密的安全算法,选项有 TKIP、AES、TKIP/AES。<br>11N 模式不支持 TKIP 算法 |
|--------|------------------------------------------------------------------|
| 通行口令   | 设置 WPAPSKWPA2PSK 安全密码                                            |
| 私钥更新间距 | 置密钥定时更新周期,默认为 3600s                                              |

#### (5) 无线访问策略:

| <b>访问策略</b><br>策略 | 禁止 ▼ |              |
|-------------------|------|--------------|
| 新增:               |      | (最大规则数为 64 ) |
|                   |      |              |

保存并应用 保存 取消 重启

| 参数名称             | 描述                                                     |
|------------------|--------------------------------------------------------|
| 访问策略             | 无线访问控制功能是以 MAC 地址为条件允许或禁止指定的客户端接入到无 线网络                |
|                  | 禁止:表示不使能无线访问控制策略;允许:表示仅允许列表中客户端接入,<br>拒绝:表示仅禁止列表中客户端接入 |
| 新增               | 输入您要允许或禁止无线客户端的 MAC 地址                                 |
| 例子:禁止无线网卡 MAC 网络 | 地址为00:1F:D0:62:BA:FF的计算机访问无线网络,而其他计算机可以访问此             |

实现方法:如图所示,选择策略为拒绝,在新增处填入 00:1F:D0:62:BA:FF,设置完成后,点击保存并 重启设备以使设置生效

### Wi-Fi 多媒体(WMM)

WM(Wi-Fi 多媒体)全面定义了四种连接内容,其中包括语音、视频、best effort 以及 background,以此 优化网络通信的质量,以保障这些应用与网络资源建立稳定连接。同时,WMM 优化了 Wi-Fi 原始终端用户 的通信体验,在一个更为广泛、更为庞杂的网络环境和通信环境中,提供高质量的数据、语音、音乐、视 频应用的网络连接性能。

| 統 网络  | 无线 VoIF   | 9 电话 管理  |            |        |                |      |
|-------|-----------|----------|------------|--------|----------------|------|
| 林设置 无 | 线安全 Wi-Fi | 多媒体 无线分布 | 式部署 Wi-Fi保 | 护设置 无法 | <b>括户端 高级设</b> | 置    |
|       |           |          | WMM参数      |        |                |      |
|       | 仲裁帧间隙数    | 最小竞争窗口   | 最大竞争窗口     | 传输机会   | 强制接入控制         | 响应规则 |
| 尽力而为流 | 3         | 1! •     | 63 🔻       | 0      |                |      |
| 背景流   | 7         | 1: •     | 102 🔻      | 0      |                |      |
| 视频流   | 1         | 7 🔻      | 15 🔻       | 94     |                |      |
| 语音流   | 1         | 3 🔻      | 7 🔻        | 47     |                |      |

描述

WMM(Wi-Fi MultiMedia)是Wi-Fi Alliance(WFA)的QoS证书。提供了对无线多媒体参数的设置,WMM 允许无线通信根据数据类型定义一个优先级范围。为了使WMM 功能工作,无线客户端必须也支持WMM

### 无线分布式部署(WDS)

WDS 代表无线分配系统,使 WDS 接入点互连,扩展无线网络。FTA1101 有四种选择模式,禁止/懒人模式/桥接模式/中继模式,您可以根据自己的需要选择对应的模式。

| 状态     | 网络       | 无线   | VoIP    | 电话 | 管理      |                |    |       |      |  |
|--------|----------|------|---------|----|---------|----------------|----|-------|------|--|
| 基本设    | 置. 7     | [线安全 | Wi-Fi多旗 | 本  | 无线分布式部署 | Wi-Fi保护        | 设置 | 无线客户端 | 高级设置 |  |
| WDS    | 设置       |      |         |    |         |                |    |       |      |  |
| WDS 设置 | <b>E</b> |      |         |    |         |                |    |       |      |  |
| WDS    | 莫式       |      |         |    |         | 禁止             |    |       |      |  |
|        |          |      |         |    |         | ☆山<br>(        |    |       |      |  |
|        |          |      |         |    | 保存并应用   | 保 桥接模式<br>中继模式 | 启  |       |      |  |

### Wi-Fi 保护设置(WPS)

WPS 是由 Wi-Fi 联盟所推出的全新 Wi-Fi 安全防护设定(Wi-Fi Protected Setup)标准,该标准推出的主要 原因是为了解决长久以来无线网路加密认证的步骤过于繁杂艰难之弊病。通过无线路由器上的 WPS 键可以 让我们轻松快速的加密无线网路传输数据,阻止非法用户的入侵。一方面既保证了无线网络的安全,另一 方面又让我们设置加密轻轻松松。

| 状态 网络 无             | 线 VoIP 电话 管理                                                                                |
|---------------------|---------------------------------------------------------------------------------------------|
| 基本设置无线安全            | 全 Wi-Fi多媒体 无线分布式部署 Wi-Fi保护设置 无线客户端 高级设置                                                     |
| WPS设置               |                                                                                             |
| WPS设置               |                                                                                             |
| WPS 开启▼<br>应用       |                                                                                             |
| WPS概要               |                                                                                             |
| WPS当前状态             | 空闲                                                                                          |
| WPS设置<br>WPS吧友生会标识效 | No<br>ETAILOI LOCCIC                                                                        |
| WPS服务集百你识得          | FIAII0I-IOCCIC                                                                              |
| Wi-Fi保护设置的进度        |                                                                                             |
| WPS模式<br>应用         | ◎ PIN ● PBC                                                                                 |
| WPS状态               |                                                                                             |
| WSC:Idle            |                                                                                             |
|                     |                                                                                             |
|                     | 取消                                                                                          |
| 参数名称                | 描述                                                                                          |
| WPS 设置              | 开启和关闭 WPS 功能                                                                                |
| WPS 概要              | 显示当前 WPS 的情况,包括当前状态、SSID 名称、认证方式、加密类型,以及本 AF 的 PIN 码                                        |
| Generate            | 生成新的 PIN 码                                                                                  |
| Reset OOB           | 系统采用默认的安全策略让其他的非 WPS 用户接入使用                                                                 |
| WPS 模式              | PIN: 在下面的 PIN 洗项中,填入需要接入的客户端(无线网卡等)的 PIN 码,然后点                                              |
|                     | 击应用。WPS开始发送信号、此时,在客户端上也开启 PIN 接入方式,则客户端可以                                                   |
|                     |                                                                                             |
|                     | DDC DDC 横式方面动主法户动。可以方面供上直接按下 DDC 按钮。或老儿放供上                                                  |
|                     | rbC: rbC 模式有两种方法后动,可以任硬什工直接投下rbC 按钮,或有风状什工<br>选择到 DBC 档式 就后占丰应田 西种方式都可以激活 DBC 档式的 WPS 连接 此时 |
|                     | 只需要在客户端选择到 PBC 接入方式,则客户端可以自动连接到无线 AP                                                        |
| WPS 状态              |                                                                                             |
|                     | Idle 状态为空闲                                                                                  |
|                     | WSC: Start WSC Process 状态为开始发送信息                                                            |
|                     | WSC: Success 状态为已经有客户接入 AP, WPS 连接成功                                                        |

## 无线客户端(Station Info)

此页面显示有关当前注册的客户端连接的信息,包括操作 MAC 地址和操作统计信息:

| 状态    | 网络                               | 无线   | VoIP    | 电话 | 管理     |        |          |       |       |      |
|-------|----------------------------------|------|---------|----|--------|--------|----------|-------|-------|------|
| 基本设   | 置                                | 无线安全 | Wi-Fi多媒 | 体  | 无线分布式部 | 曙 W    | I-Fi保护设置 | 无线客户端 | 高级设置  |      |
| 无线社   | 犬态                               |      |         |    |        |        |          |       |       |      |
| 无线状态  |                                  |      |         |    |        |        |          |       |       | 1    |
| 当前郑   | 可道                               |      |         | 频道 | 11     |        |          |       |       |      |
| FTA11 | FTA1101-10CC1C 00:21:F2:10:CC:1C |      |         |    |        |        |          |       |       |      |
| 无线网   | 网络                               |      |         |    |        |        |          |       |       |      |
| 无线网络  | -                                |      |         |    |        |        |          |       |       |      |
| MAC   | 地址                               |      | 序号      | 省  | 电管理    | limoPS | 速率参数     | 带宽    | 短保护间隔 | 空时编码 |

## 高级设置

| 状态 网络 无线          | VoIP 电;  | 舌 管理    |                        |            |               |      |  |
|-------------------|----------|---------|------------------------|------------|---------------|------|--|
| 基本设置  无线安全        | Wi-Fi多媒体 | 无线分布式部署 | Wi-Fiß                 | 护设置        | 无线客户端         | 高级设置 |  |
| 高级无线              |          |         |                        |            |               |      |  |
| 高级无线              |          |         |                        |            |               |      |  |
| BG保护模式            |          |         | 自动侦测                   | U .        |               |      |  |
| 信标间隔              |          |         | 100                    | 室秒(范围      | 圆20-999,默认1   | 00)  |  |
| 数据信标比例 ( 传输量推     | (示讯息)    |         | 1                      |            | 55,默认3)       |      |  |
| 分割界限              |          |         | 2346                   | 」<br>(范围25 | 6-2346,默认234  | 46)  |  |
| 传输请求界限            |          |         | 2347                   | (范围1-2     | 2347. 默认2347  | )    |  |
| 发射功率              |          |         | 100                    | %(范围)      | 1-100. 默认100) |      |  |
| 短前导码              |          |         | 0 开启                   |            |               |      |  |
| 短碰撞槽              |          |         | <ul> <li>开启</li> </ul> | ◎禁止        |               |      |  |
| 传输突发              |          |         | ● 开启                   | ◎禁止        |               |      |  |
| 数据包聚合             |          |         | ◎开启                    | ◉禁止        |               |      |  |
| 国家代码              |          |         | US (Unit               | ted States | ) 🔻           |      |  |
| 支持的频道             |          |         | Ch1~11                 | T          |               |      |  |
|                   |          |         |                        |            |               |      |  |
| WI-HI多媒体(WMM)     |          |         |                        |            |               |      |  |
| WIFE多採体能力         |          |         |                        |            |               |      |  |
| 元线网络石标<br>天线网络乞称1 |          |         |                        |            |               |      |  |
| 无线网络名称2           |          |         | 0                      |            |               |      |  |
| 无线网络名称3           |          |         |                        |            |               |      |  |
| 自动省电模式能力          |          |         | ◎开启                    | ◉禁止        |               |      |  |
| DLS Capable       |          |         | ◎开启                    | ◎禁止        |               |      |  |
|                   |          |         |                        |            |               |      |  |

| 参数名称           | 描述                                          |
|----------------|---------------------------------------------|
| BG 保护模式        | 选择开、关或者自动,来确定 BG 保护模式的状态                    |
| 信标间隔           | 发送无线信标帧的间隔时间,在此时间范围内,会发送一次信标帧获取周            |
|                | 围无线网络接入信息                                   |
| 数据信标比          | 指定传输指示消息的间隔,是一种倒数计时作业,用以告知下一个要接收            |
|                | 广播和多播的客户端窗口                                 |
| 分割界限           | 为数据包指定分片阈值,当数据包的长度超过分片阈值时,会被自动自动            |
|                | 分成多个数据包                                     |
| 传输请求界限         | 为数据包指定 RTS 阈值,当数据包超过此值时,路由器会发送 RTS 到目的      |
|                | 站点协商                                        |
| 发射功率           | 定义当前的无线 AP 对于 SSID 的发射功率大小,越大信号越强           |
| 短前导码           | 默认开启,系统不兼容传统 IEEE802.11,系统操作速率 1、2Mpbs      |
| 短碰撞槽           | 默认开启,开启可以提高无线通信的传输速率                        |
| 传输突发           | 属于 MAC 地址层的特性,能提高网络 TCP 传输公平性               |
| 数据包聚合          | 增强局域网确保数据包正确到达目的地的机制                        |
| 支持 IEEE802.11H | 默认禁止,可以开启                                   |
| 国家代码           | 有 CN、US、 JP、FR、TW、 IE、HK、 NONE 可选           |
| Wi-Fi 多媒体(WMM) |                                             |
| Wi-Fi 多媒体能力    | 开启 WMM 功能,开启后才生效                            |
| 自动省电模式         | 开启后会降低无线性能,但是能够起到节能省电的作用                    |
| WMM Parameters | 点击 WMM Configuration 可以直接跳出 Wi-Fi 多媒体参数配置页面 |
| 多播到单播转换        | 默认禁止,可以选择开启                                 |

# VOIP

在此页面用户可以设置 FTA1101 的 SIP 账号有关的信息。

## 账号设置

常规:设置用户的 VOIP 服务提供商提供的基本信息,如电话号码、账号、密码及 SIP 代理等。

| 状态                | 网络       | 无线   | VoIP    | 电话         | 管理 |           |      |
|-------------------|----------|------|---------|------------|----|-----------|------|
| 账号1               | SIP设置    | i Vo | oIP QoS |            |    |           |      |
| 常规                |          |      |         |            |    |           |      |
| 本设置               | -        |      |         |            |    |           |      |
| 账号 <mark>使</mark> | EAE      |      | 开展      |            |    | 非注册拨打模式   | 禁止 ▼ |
| 理和注册              | H        |      |         |            |    |           |      |
| 注册服               | 务器       |      |         |            |    | 注册服务器端口   | 5060 |
| 代理服               | 务器       |      |         |            |    | 代理服务器端口   | 5060 |
| 备份代               | 理服务器     |      |         |            |    | 备份代理服务器端口 | 5060 |
| 启动D               | HCP选项120 | 服务器  | 设置禁止    | <u>⊦</u> ▼ |    |           |      |
| 户信息               | -        |      |         |            |    |           |      |
| 显示名               | 称        |      |         |            |    | 注册账户      |      |
|                   |          |      |         |            |    |           |      |

| 参数名称      | 描述                            |
|-----------|-------------------------------|
| 账号使能      | 是否启用相应的 Line                  |
| 注册服务器     | SIP 服务器的域名或 IP                |
| 注册服务器端口   | SIP 服务器支持 VoIP 服务的端口,默认是 5060 |
| 代理服务器     | 代理服务器 IP 或域名                  |
| 代理服务器端口   | 代理服务器的服务端口                    |
| 备份代理服务器   | 备份代理服务器                       |
| 备份代理服务器端口 | 备份代理服务器端口                     |
| 显示名称      | 这个字符将显示在液晶显示屏                 |
| 注册账户      | SIP 服务器提供的电话号码                |
| 认证名称      | SIP 服务器提供的 SIP 帐户             |

### 音频配置

| 音频配置                       |                |                                            |                         |  |  |
|----------------------------|----------------|--------------------------------------------|-------------------------|--|--|
| 编码设置                       |                |                                            |                         |  |  |
| 编码方式1                      | G.711U V       | 编码方式2                                      | G.711A 🔻                |  |  |
| 编码方式3                      | G.729 <b>T</b> | 编码方式4                                      | G.722 T                 |  |  |
| 编码方式5                      | G.723 T        | 编码方式6                                      | G726-32 ¥               |  |  |
| 编码方式7                      | iLBC •         |                                            |                         |  |  |
| G./23编码速率                  | 5.3k bps V     | 打包周期(望秒)                                   | <u>20</u> ▼             |  |  |
|                            | 奈止 .           | 使用第一个匹配的语音编码(在                             |                         |  |  |
| 日初頃盆控制                     | 窯ഥ ▼           | 2000K SDP 中)<br>打句 图期以对法书法                 | 無止 ▼                    |  |  |
| 新聞は日かんプロの表が目               |                |                                            | 赤山 ・                    |  |  |
| 传真配置                       |                |                                            |                         |  |  |
| 传真模式                       | T.30 ▼         | 运传属性值                                      | fax/modem 🔻             |  |  |
| CNG检测使能                    | 禁止 ▼           | CED检测使能                                    | 开启▼                     |  |  |
| GPMD 属性使能<br>最大传直速率        | 禁止▼<br>14400 ▼ | T.38冗余                                     | 禁止 ▼                    |  |  |
|                            |                |                                            |                         |  |  |
| 参数名称                       | ĸ              | 描述                                         |                         |  |  |
| 编码设置                       |                |                                            |                         |  |  |
| <b>疟</b> 孤宝式 1 2 2 4 5 6 7 |                | 从 G.711A、G.711U、G.722、G.729 和 G.723 五种编码方式 |                         |  |  |
| · 编码力式 1,2,3,4,5,6,7       |                | 中选择相应的编码方式                                 |                         |  |  |
| G.723 编码速率                 |                | 选择 G.723 的编码速率,有 5.3kbps 和                 | <sup>1</sup> 6.3kbps 两种 |  |  |
| 打包周期 (毫秒)                  |                | 设置 RTP 的打包周期,默认的配置为                        | 20ms                    |  |  |
| 静音抑制                       |                | 是否静音                                       |                         |  |  |
| 回声抵消                       |                | 是否启用回音消除,默认的是启用                            |                         |  |  |
| 白計磁光弦虹                     |                | 是否开启自动增益控制,自动增益控制是使放大电路的增                  |                         |  |  |
| 日列增血化剂                     |                | 益自动地随信号强度而调整的自动控制                          | 制方法                     |  |  |
| 使用第一个匹配的语音                 | 编码             | 是否开启使用第一个匹配的语音编码                           |                         |  |  |
| 编码优先策略                     |                | 编码优先策略包括本地和远端                              |                         |  |  |
| 打包周期以对端为准                  |                | 打包周期是否以对端为主                                |                         |  |  |
| 传真配置                       |                |                                            |                         |  |  |
| 传真模式                       |                | 可选择 T.30 或者 T.38 传真模式                      |                         |  |  |
| 透传属性值                      |                | 选择透传属性值,有 fax/modem 和 X-                   | fax/modem 两种模式          |  |  |
| CNG 检测使能                   |                | 选择开启或禁止舒适噪声生成 CNG                          |                         |  |  |
| CED 检测使能                   |                | 选择开启或禁止 CED 检测                             |                         |  |  |
| GPMD 属性使能                  |                | 选择开启或者禁止 GPMD 属性使能                         |                         |  |  |
| T.38 冗余                    |                | 选择开启/禁止 T.38 冗余                            |                         |  |  |
| 最大传真速率                     |                | 可下拉选择不同的最大传真速率控制                           |                         |  |  |

### 增值业务

增值业务

### 增值业务

| 呼叫等待       | 开启▼  | 热线呼叫号码   | 602T4 |
|------------|------|----------|-------|
| MWI使能      | 开启▼  | 语音信箱号码   |       |
| MWI订阅使能    | 禁止 ▼ | VMWI服务使能 | 开启▼   |
| 禁用WMI消息提示音 | 禁止 ▼ | 免打扰      | 禁止 ▼  |
| 去电阻止密码     | •••• | 去电使能密码   |       |

速拨

| 518  |      |  |
|------|------|--|
| 速拨 2 | 速拨 3 |  |
| 速拨 4 | 速拨 5 |  |
| 速拨 6 | 速拨 7 |  |
| 速拨 8 | 速拨 9 |  |

| 参数名称         | 描述                                                    |
|--------------|-------------------------------------------------------|
| 增值业务         |                                                       |
| 呼叫等待         | 是否启用呼叫等待                                              |
| 热线呼叫号码       | 填入热线号码。用户设置成功后,摘机,立刻会自动地拨出该<br>热线号码                   |
| MWI 使能       | 是否启用 MWI(信息等待指示),若用户需要使用语音邮箱,请<br>启用该功能               |
| 语音信箱号码       | 填入 SIP 服务商提供的语音邮箱的特征码,以 Elatix 平台为例,<br>其语音邮箱的特征码为*97 |
| MWI 订阅使能     | 是否启用 MWI 的订阅功能                                        |
| VMWI 服务使能    | 是否开启禁用 WMI 消息提示音功能                                    |
| 禁用 WMI 消息提示音 | 是否开启禁用 WMI 消息提示音                                      |
| 免打扰          | 开启或禁止免打扰功能                                            |
| 去电阻止密码       | 填入去电阻止密码                                              |
| 去电使能密码       | 填入去电使能密码                                              |
| 速拨           |                                                       |
| 速拨 2-9       | 可设置 8 个速拨号码                                           |

### 高级

高级

| CID | 古れいの             |   |
|-----|------------------|---|
| SIP | 高级设置             | = |
|     | indi ana sua ser | - |

| 域名格式                  | 开启▼           | 携带端口信息           | 禁止 ▼     |
|-----------------------|---------------|------------------|----------|
| 本地SIP端口               | 54872         | DTMF模式设置         | Inband 🔻 |
| RFC2833载荷类型(>=96)     | 101           | 注册刷新时间(秒)        | 3600     |
| 来电显示头域                | FROM <b>T</b> | 移除上次注册消息使能       | 开启 ▼     |
| 会话刷新时间(秒)             | 0             | 刷新               | UAC 🔻    |
| SIP 100REL 使能         | 禁止 ▼          | SIP OPTIONS使能    | 禁止 ▼     |
| 初始注册携带认证信息            | 禁止 ▼          | 呼叫等待回应182        | 禁止 ▼     |
| 主备服务器心跳周期             | 0             | 最大检测失败计数         | 3        |
| NAT保活间隔(10-60秒)       | 15            | 匿名呼叫             | 禁止 ▼     |
| 拒绝 <mark>匿名</mark> 呼叫 | 禁止 ▼          | Proxy DNS 类型     | A Type 🔻 |
| 在会话中使用OB代理            | 禁止 ▼          | 完整注册             | 禁止 ▼     |
| 注册订阅使能                | 禁止 ▼          | 注册订阅时间(秒)        | 0        |
| 拨号前缀                  |               | 对端用户类型           | Phone •  |
| 呼叫保持方法                | ReINVITE •    | 请求用户检查           | 开启 ▼     |
| 仅接受来自服务器的请求           | 禁止 ▼          | 服务器地址            |          |
| SIP Received 检测       | 禁止 ▼          | VPN              | 禁止 ▼     |
| SIP 加密方式              | 禁止 ▼          | RTP 加密方式         | 禁止 ▼     |
| 国家码                   |               | 移除国家码使能          | 禁止 ▼     |
| Tel URL               | 禁止 ▼          | 使用随机SIP端口        | 开启▼      |
| 最小随机SIP端口             | 50000         | 最大随机SIP端口        | 60000    |
| 优选主服务 <mark>器</mark>  | 禁止 ▼          | 呼叫保持Inactive属性使能 | 禁止 ▼     |
| 去除所有绑定                | 禁止 ▼          |                  |          |
| 会议 URI                |               |                  |          |

#### RTP高级设置

| 最小RTP端口           | 0<br>为自动选择) | (0                          | 最大RTP端口      | 50000                         |  |
|-------------------|-------------|-----------------------------|--------------|-------------------------------|--|
| 参数名称              |             | 描述                          |              |                               |  |
| 域名格式              |             | 是否在 SIP                     | URI 中启用域名识别巧 | 力能                            |  |
| 携带端口信息            |             | 是否携带 SI                     | P URI 的端口信息  |                               |  |
| 本地 SIP 端口         |             | SIP 协议的Z                    | 本地端口号        |                               |  |
| DTMF 模式设置         |             | 选择二次拨                       | 号的方式,可选项目    | 有 In-band,RFC2833 和 SIP Info. |  |
| RFC2833 载荷类型(>=96 | )           | 用户可使用                       | 默认设置         |                               |  |
| 注册刷新时间            |             | 两个正常的                       | 注册消息之间的时间    | 间隔。用户可以使用默认设置。                |  |
|                   |             | 启用时,将发送一个未注册的消息在注册前,禁用时,不会被 |              |                               |  |
| 来电显示头域            |             | 发送未注册                       | 的消息在注册之前;    | 应根据不同的服务器要求进行                 |  |
|                   |             | 设置                          |              |                               |  |
| 移除上次注册消息使能        |             | 是否移除上                       | 次注册消息        |                               |  |
| 会话刷新时间(秒)         |             | 两个会话之                       | 间的间隔时间,用户    | 可使用默认设置                       |  |
| 刷新                |             | 从 UAC 和                     | UAS 中选择刷新    |                               |  |
| SIP 100REL 使能     |             | 如果启用此                       | 选项,IP 电话将发送  | SIP- OPTION 到服务器,而不是          |  |

|                    | 定期发送 Hello 报文。发送的时间间隔为"NAT 保活间隔"参数   |
|--------------------|--------------------------------------|
|                    | 设设置的参数。                              |
| SIP OPTIONS 使能     | 是否开启 SIP OPTION 功能                   |
| 初始注册携带认证信息         | 注册时是否携带认证信息                          |
| 呼叫等待回应 182         | 呼叫等待时是否允许发送 182                      |
| 主备服务器心跳周期          | 可以修改主备服务器的心跳周期,默认为0                  |
| 最大检测失败计数           | 填入最大检测失败计数,默认为3                      |
| NAT 保活间隔(10-60 秒)  | 发送空包的时间间隔                            |
| 匿名呼叫               | 是否启用匿名呼叫                             |
| 拒绝匿名呼叫             | 是否启用匿名来电的阻拦                          |
| Proxy DNS 类型       | 设置 DNS 服务器类型,可选项目有 A 类型, DNS SRV 和自动 |
| 在会话中使用 OB 代理       | 是否在对话中使用 OB 代理                       |
| 完整注册               | 是否启用完整注册                             |
| 注册订阅使能             | 启用时将在注册消息后发送订阅消息;禁用时不发送订阅消息          |
| 注册订阅时间(秒)          | 填入注册订阅时间,默认为0                        |
| 拨号前缀               | 拨号前加的前缀                              |
| 对端用户类型             | 对端用户是 IP 还是 Phone                    |
| 呼叫保持方法             | 呼叫保持是 REINVITE 还是 INFO               |
| 请求用户检查             | 是否允许请求用户检查                           |
| 仅接受来自服务器的请求        | 如果开启,将只接受来自服务器的请求,不接受别的请求            |
| 服务器地址              | SIP 服务器的地址                           |
| SIP Received 检测    | 是否允许 SIP 接收检测                        |
| VPN                | 是否启用 VPN                             |
| SIP 加密方式           | 是否允许 SIP 报文加密                        |
| RTP 加密方式           | 是否允许 RTP 报文加密                        |
| 国家码                | 国家编码                                 |
| 移除国家码使能            | 是否允许移除国家编码                           |
| Tel URL            | 是否开启 Tel URL                         |
| 使用随机 SIP 端口        | 是否使用最小随机端口                           |
| 最小随机 SIP 端口        | SIP 的最小随机端口                          |
| 最大随机 SIP 端口        | SIP 的最大随机端口                          |
| 优选主服务器             | 是否启用优选主服务器                           |
| 呼叫保持 Inactive 属性使能 | 是否使能呼叫保持 inactive 属性                 |

## SIP 设置

| 状态 网络 无线 VoIP       | 电话 管理     |                 |                   |          |
|---------------------|-----------|-----------------|-------------------|----------|
| 账号 1 SIP设置 VoIP QoS |           |                 |                   |          |
| SIP参数               |           |                 |                   |          |
| SIP参数               |           |                 |                   |          |
| SIP T1              | 500       | 秒               | 最大跳数              | 70       |
| SIP用户代理头域名称         |           |                 | 最大认证失败次数          | 2        |
| 注册失败再次注册间隔          | 30 秒      | ž               | E册失败再次注册长间隔       | 1200 秒   |
| 标记所有AVT包            | 开启▼       | R               | FC 2543呼叫保持       | 开启▼      |
| SRTP<br>昭冬光刑        | 禁止▼       | S               | RTP 不加密<br>MS剧新周期 | AES_CM V |
|                     |           |                 | נאנאזאננאוסאי     |          |
| 响应码处理               |           |                 |                   |          |
| 重新注册处理的响应码          |           |                 |                   |          |
| NAT 穿越              |           |                 |                   |          |
| NAT 穿越              |           |                 |                   |          |
| NAT 穿越              | 禁止 ▼      | S               | TUN 服务地址          |          |
| NAT 刷新间隔(秒)         | 60        | S               | TUN 服务端口          | 3478     |
| 参数名称                |           |                 | 描述                |          |
| SIP T1              | 默认值为 5    | 00              |                   |          |
| SIP 用户代理头域名称        | 输入 SIP Us | er Agent 头域     |                   |          |
| 最大跳数                | 修改最大跳     | と数値, 默认为        | J 70              |          |
| 最大认证失败次数            | 修改认证失     | <b>ミ败次数,</b> 默认 | 【值为2              |          |
| 注册失败再次注册间隔          | 注册失败再     | 「次注册间隔时         | 计间,默认值为30         |          |
| 注册失败再次注册长间隔         | 注册失败再     | <b>诉</b> 次注册长间隔 | ā时间默认 1200        |          |
| 标记所有 AVT 包          | 默认使能开     | 「启              |                   |          |
| REC 2543 呼叫保持       | 默认使能开     | 后               |                   |          |
| SRTP                | 默认使能禁     | 陸               |                   |          |
| SRTP 不加密            | 支持 AES_C  | CM 和 ARIA_CN    | 1                 |          |
| 服务类型                | 默认通用      |                 |                   |          |
| DNS 刷新周期            | 修改 DNS 吊  | 前新时间,默认         | 人值 0              |          |
| 传输类型                | 传输类型默     | 代认为 UDP         |                   |          |
| NAT 穿越              | 是否启用 N    | IAT 模式,或道       | 选择 STUN 穿透        |          |
| STUN 服务地址           | STUN 服务者  | 器 IP 地址         |                   |          |
| NAT 刷新时间(秒)         | 刷新间隔      |                 |                   |          |
| STUN 服务端口           | STUN 端口   | ,默认为 347        | 8                 |          |

## VoIP QoS

QoS 服务可以提高语音应用的质量。默认值为 46,可以设置值的范围是 0~63。

| 状态     | 网络       | 无线 | VoIP     | 电话 | 管理 |  |
|--------|----------|----|----------|----|----|--|
| 账号1    | SIPig    | 置  | VoIP QoS |    |    |  |
| QoS i  | 置        |    |          |    |    |  |
| 第三层Qos | s —      |    |          |    |    |  |
| SIP Qo | S(0-63)  |    |          | 46 |    |  |
| RTP Q  | oS(0-63) |    |          | 46 |    |  |
| RTP Q  | oS(0-63) |    |          | 46 |    |  |

# 电话

## 首选项

| 音量设置          |            |        |     |
|---------------|------------|--------|-----|
| 状态 网络 无线 V    | oIP 电话 管理  |        |     |
| 首选项 数图 电话本    | 通话日志       |        |     |
| 首选项           |            |        |     |
| 音量设置          |            |        |     |
| 输入音量          | 5 🔻        | 输出音量   | 5 🔻 |
| dtmf音量(0~-45) | -19        |        |     |
| 参数名称          |            | 描述     |     |
| 输入音量          |            |        |     |
| 输出音量          | 调整手柄输出的    | 的音量大小。 |     |
| dtmf 音量(0-45) | 设置 DTMF 的音 | 量      |     |

### 区域铃声设置

| 令声标准                                                         | 中国                            |                                       |           |
|--------------------------------------------------------------|-------------------------------|---------------------------------------|-----------|
| 号音                                                           |                               |                                       |           |
| 音                                                            |                               |                                       |           |
| <del>탪音</del>                                                |                               |                                       |           |
| 铃音                                                           |                               |                                       |           |
| 叫等待音                                                         |                               |                                       |           |
| 铃音                                                           |                               |                                       |           |
| -1.+> ====================================                   | 20                            | 最大抖动延时(20-1000室秒)                     | 160       |
| 约分升和规定时(0-000至积少)                                            |                               |                                       |           |
| (1944句)延时(0-600重秒)<br>(铃时间(10-300秒)                          | 60                            |                                       |           |
| 約44-500重約)<br>後时间(10-300秒)<br>終波形                            | 60<br>Sinusoid 🔻              | 振铃电压(40-63 Vrms)                      | 45        |
| 最分時4式加速的(0-600重秒)<br>最終时间(10-300秒)<br>最終波形<br>最終频率(15-30 Hz) | 60<br>Sinusoid <b>v</b><br>25 | 振铃电压(40-63 Vrms)<br>VMWI响铃时长(0.1-10秒) | 45<br>0.5 |

| 参数名称 | 描述      |
|------|---------|
| 铃声标准 | 选择音调类型。 |
| 拨号音  | 拨号音音调。  |
|      | 忙音音调。   |

| 催挂音                 | 挂机警告音音调。                                      |
|---------------------|-----------------------------------------------|
| 回铃音                 | 回铃音音调。                                        |
| 呼叫等待音               | 呼叫等待音音调。                                      |
| 最小抖动延时(ms)          | jitter delay 的最小值,电话的 jitter 采用的是自适应机制 。      |
| 最大抖动延时(ms):         | jitter delay 的最大值,电话的 jitter 采用的是自适应机制。       |
| 振铃时间 (Sec):         | 振铃时间。                                         |
| 振铃波形                | 响铃波形选择有 Sinusoid 和 Trapezoid 两种选择,默认 Sinusoid |
| 振铃电压(40-63 Vrms)    | 响铃电压设置,默认值 45                                 |
| 振铃频率(15-30 Hz)      | 响铃频率设置,默认值 25                                 |
| VMWI 响铃时长(0.1-10 秒) | VMWI 响铃时间设置,默认为 0.5 秒                         |
| 最大闪断时间(0.2-1 秒)     | 拍叉簧最大时间,默认值 0.9                               |
| 最小闪断时间(0.1-0.5 秒)   | 拍叉簧最小时间,默认值 0.1                               |

### 呼叫转移

| "     |      |      |      |
|-------|------|------|------|
| 无条件转移 | 禁止 ▼ | 遇忙转移 | 禁止 ▼ |
| 无应答转移 | 禁止 ▼ | 挂机转移 | 开启 ▼ |

#### 呼叫转移

| 无条件转移 | 遇忙转移       |    |  |
|-------|------------|----|--|
| 无应答转移 | 无应答转移超时(秒) | 20 |  |

| 参数名称          |            | 描述              |
|---------------|------------|-----------------|
|               | 无条件转移      | 是否启用转接所有电话      |
| · · · · · · · | 遇忙转移       | 是否启用遇忙转接电话      |
| 厂吅村总          | 无应答转移      | 是否启用无人应答转接电话    |
|               | 挂机转移       | 是否启用挂机转移电话      |
|               | 无条件转移      | 设置转接所有电话的目标号码   |
| 15 11 ++ 14   | 遇忙转移       | 设置遇忙转接电话的目标号码   |
| 叮叫我孩          | 无应答转移      | 设置无人应答转接电话的目标号码 |
|               | 无应答转移超时(秒) | 设置判定为无人应答时的振铃时长 |

电话

#### 功能键设置

#### 功能键设置

| 保持键码       | *77  | 会议键码       | *88  |
|------------|------|------------|------|
| 呼叫转接键码     | *98  | 语音菜单键码     | **** |
| R键使能       | 禁止 ▼ | R键取消键组合码   | R1 🔻 |
| R键保持键组合码   | R2 🔻 | R键呼叫转接键组合码 | R4 🔻 |
| R键会议键组合码   | R3 🔻 | 速拨码        | *74  |
| 开启无条件转移组合码 | *72  | 关闭无条件转移组合码 | *73  |
| 开启遇忙转移组合码  | *90  | 关闭遇忙转移组合码  | *91  |
| 开启无应答转移组合码 | *52  | 关闭无应答转移组合码 | *53  |
| 开启免打扰模式组合码 | *78  | 关闭免打扰模式组合码 | *79  |

| 参数名称        | 描述                                        |
|-------------|-------------------------------------------|
| 保持键码        | 呼叫保持的特征码,默认*07                            |
| 会议键码        | 三方会话的特征码,默认*09                            |
| 呼叫转接键码      | 电话转接的特征码,默认*08                            |
| 语音菜单键码      | 语音菜单的特征码,默认****                           |
| R键使能        | 选择 R 键使能或者禁止                              |
| R 键取消键组合码   | R 键取消键组合码的设置,范围在 R+1 <sup>~</sup> R+9     |
| R 键保持键组合码   | R 键保持键组合码的设置,范围在 R+1 <sup>~</sup> R+9     |
| R 键呼叫转接键组合码 | R键Transfer键组合码的设置,范围在R+1 <sup>~</sup> R+9 |
| R 键会议键组合码   | R键会议键组合码的设置,范围在 R+1 <sup>~</sup> R+9      |
| 速拨码         | 速拨电话的特征码,默认为*74                           |
| 开启无条件转移组合码  | 无条件转移开启的特征码,默认*72                         |
| 关闭无条件转移组合码  | 无条件转移关闭的特征码,默认*73                         |
| 开启遇忙转移组合码   | 遇忙转移开启的特征码,默认*90                          |
| 关闭遇忙转移组合码   | 遇忙转移关闭的特征码,默认*91                          |
| 开启无应答转移组合码  | 无应答转移开启的特征码,默认*52                         |
| 关闭无应答转移组合码  | 无应答转移关闭的特征码,默认*53                         |
| 开启免打扰模式组合码  | 免打扰模式开启的特征码,默认*78                         |
| 关闭免打扰模式组合码  | 免打扰模式关闭的特征码,默认*79                         |

#### 电话

#### Miscellaneous

| 回路电流      | 26       |   | 阻抗匹配            | US PBX,Korea, Taiwan(600) |  |
|-----------|----------|---|-----------------|---------------------------|--|
| 来电显示      | 开启▼      |   | CWCID 服务        | 禁止 ▼                      |  |
| 来电显示方法    | Bellcore | • | 极性反转            | 禁止 ▼                      |  |
| 拨号超时(秒)   | 5        |   | 快拨键             | # ▼                       |  |
| ICMP Ping | 禁止 ▼     |   | 特殊字符转义          | 禁止▼                       |  |
| 贝尔方式三方会议  | 禁止 ▼     |   | On-Hook Voltage | 48                        |  |

| 参数名称            | 描述                                       |  |  |  |  |
|-----------------|------------------------------------------|--|--|--|--|
| 回路电流            | 摘机环路电流设置,默认值 26。                         |  |  |  |  |
| 阻抗匹配            | 阻抗匹配设置,默认值 US PBX,Korea,Taiwan(600)      |  |  |  |  |
| 本中目二            | 是否开启来电显示;如果开启,显示来电的电话号码,否则不显示。           |  |  |  |  |
| 本电业小<br>        | 默认开启                                     |  |  |  |  |
| CWCID 肥夕        | 是否开启 CWCID 服务。如果开启,显示呼叫等待的电话号码,否则        |  |  |  |  |
|                 | 不显示; 默认禁止                                |  |  |  |  |
| 来电显示方法          | 在下拉列表中选择来电显示方法                           |  |  |  |  |
| 极性反转            | 是否开启极性反转功能                               |  |  |  |  |
| 拨号超时(秒)         | 设备拨号后听到拨号音的时长                            |  |  |  |  |
| 快拨键             | 选择拨号键"*"或者"#",或是禁用                       |  |  |  |  |
|                 | 是否启用 ICMP Ping。                          |  |  |  |  |
| ICMP Ping       | 若启用,电话每隔间隔时间会 ping SIP 服务器; 否则会发 "hello" |  |  |  |  |
|                 | 的空包给 SIP 服务器 。                           |  |  |  |  |
| 特殊字符转义          | 使能开启或禁止,默认禁止。                            |  |  |  |  |
| 贝尔方式三方会议        | 选择开启或者禁止贝尔式三方会议                          |  |  |  |  |
| On-Hook Voltage | 挂机电压,默认为 48                              |  |  |  |  |

## 数图

| 状态 网络               | 无线 VoIP 电话 管理          |                 |        |       |   |
|---------------------|------------------------|-----------------|--------|-------|---|
| 首选项数图               | 电话本 通话日志               |                 |        |       |   |
| 数图                  |                        |                 |        |       |   |
| 用                   |                        |                 |        |       |   |
| 数图<br>未匹配策略         | 禁止▼<br>接受▼             |                 |        |       |   |
| 编号 账号               | 数图                     | 功能              | 上移     | 下移    | Ξ |
| 1 账号1               | 55                     | 拨出              | ^      | ~     |   |
| 账号<br>数图<br>功能      | 账号1 ▼<br>阻止 ▼<br>确定 取消 |                 |        |       |   |
|                     | 保存 取消 重启               |                 |        |       |   |
| 参数名称                | 描述                     |                 |        |       |   |
| 数图                  | 开启/禁止拨号规则              |                 |        |       |   |
| FXS                 | 设置 line                |                 |        |       |   |
| 树图                  | 输入用于匹配输入编号的顺序          |                 |        |       |   |
|                     | 语法请参考以下拨号方案语法          |                 |        |       |   |
| 功能                  | 从拒绝和拨出选择拨号计划模式         |                 |        |       |   |
|                     | 拒绝意味着路由器将拒绝匹配的号码,而     | <b>万</b> 拨出意味着路 | 各由器将拨出 | 匹配的号码 | 马 |
| 上移                  | 将拨号计划上移到列表中            |                 |        |       |   |
| 下移                  | 将拨号计划下移到列表中            |                 |        |       |   |
| <u>下移</u><br>添加一个树图 | 将拨号计划下移到列表中<br>步骤:     |                 |        |       |   |

使用步骤:

- 1. 开启树图
- 2. 单击添加按钮和配置表
- 3. 填写参数的值
- 4. 按确认按钮结束配置

### 数图规则:

| No. | 字符                      | 描述   |
|-----|-------------------------|------|
| 1   | 0 1 2 3 4 5 6 7 8 9 * # | 合法字符 |
|     |                         |      |

| 2     | Х                                                    | 小写字母 x 匹配任何一个合法字符                             |
|-------|------------------------------------------------------|-----------------------------------------------|
|       |                                                      | 匹配一个序列                                        |
| 0     | []                                                   | 例如:                                           |
| 3     | Lsequence                                            | ◆ [0-9]: 匹配数字 0 到 9 中的任何一个                    |
|       |                                                      | ◆ [23-5*]: 匹配字符2或3或4或5或*                      |
| 4     |                                                      | 匹配 x, xx, xxx, xxxx 等等                        |
| 4     | х.                                                   | 例如: "01." 可以匹配"0", "01", "011""011111"        |
| _     |                                                      | 替换                                            |
| 5<br> | <pre><dialed:substituted></dialed:substituted></pre> | 例如: <#:23%>xx<#:23%>, 输入为#56#时, 输出为 23%5623%  |
|       |                                                      | 输入"x"后会有拨号音,输入"y"后拨号音结束                       |
| 6     | х, у                                                 | 例如<5,:><:241333>8101, 输入为58101,输出为2413338101。 |
|       |                                                      | 此外 FTA1101 输入 5 后将会有拨号音,在拨 8 后停止              |
| 7     | Т                                                    | 设定延迟时间。FTA1101 将会在 2 秒后拨出有效号码                 |

## 黑名单

### 电话本/黑名单上传与下载(批量添加)

| 状态    | 网络    | 无线  | VoIP  | 电话     | 管理 |  |
|-------|-------|-----|-------|--------|----|--|
| 首选项   | 数图    | 电话和 | 本 通   | 话日志    |    |  |
| 黑名单   | 上传与下  | 载   |       |        |    |  |
| 黑名单上伸 | 与下载   |     |       |        |    |  |
| 本地文   | 件     | 选技  | 译文件 オ | k选择任何1 | 之件 |  |
| 上传(   | SV 下载 | CSV |       |        |    |  |
|       |       |     |       |        |    |  |
| 黑名单   |       |     |       |        |    |  |

| 编号 | 名称 | 号码 |  |
|----|----|----|--|
|----|----|----|--|

电话本,远程电话本,黑名单上传下载步骤:

1.点击 选择文件,选择本地存储的电话本

2.点击 上传 CSV , 开始上传

3.点击 下载 CSV , 可直接将电话本下载到本地电脑上。

### 黑名单(单个添加)

在这个页面中,用户除了可以上传或下载黑名单文件,还可以但是添加或删除或编辑黑名单。

黑名单

| 编号 | 名称 | 号码  |  |
|----|----|-----|--|
| 1  | A  | 300 |  |
| 2  | В  | 301 |  |
| 3  | с  | 302 |  |
| 4  | D  | 304 |  |
| 5  | E  | 305 |  |

|    | [  | [  |
|----|----|----|
| 编辑 | 添加 | 删除 |

#### 黑名单单个操作步骤:

1.添加:点击"添加",出现填写用户名和号码的输入框,按需填入即可

| 名称 |    |    |  |
|----|----|----|--|
| 号码 |    |    |  |
|    | 确定 | 取消 |  |

#### 2.编辑/删除:选择号码后面的复选框,点击编辑/删除可进行相应的操作。

| 编号 | 名称 | 号码  |  |
|----|----|-----|--|
| 1  | A  | 300 |  |

## 通话日志

在该页面用户可以查看重播列表(呼出电话)、已接来电和未接来电。

#### 重拨列表

| 重拨列表 |       |             |          |  |  |
|------|-------|-------------|----------|--|--|
| 编号   | 号码    | 开始时间        | 通话时长     |  |  |
| 1    | 63625 | 09/22 11:21 | 00:00:01 |  |  |
| 2    | 626   | 09/22 11:21 | 00:00:27 |  |  |
| 3    | 626   | 09/22 11:22 | 00:00:04 |  |  |

### 已接电话

| 编号 | 号码  | 开始时间        | 通话时长     |  |
|----|-----|-------------|----------|--|
| 1  | 625 | 09/22 11:21 | 00:00:28 |  |
| 2  | 626 | 09/22 11:22 | 00:00:13 |  |

### 未接电话

### 未接电话

| 编号 | 号码  | 开始时间        | 通话时长     |  |
|----|-----|-------------|----------|--|
| 1  | 625 | 09/22 11:22 | 00:00:00 |  |

# 管理

在该页面用户可以管理设备,用户能够设置设备的时间/日期、密码、web 登录、系统日志以及 TR069 的相关配置等。

### 管理

### 保存配置文件

| 状态    | 网络    | 无线   | VoI | P 电话  | 管理   |       |               |      |      |  |
|-------|-------|------|-----|-------|------|-------|---------------|------|------|--|
| 管理    | 固件升级  | itt  | 划任务 | 证书    | 自动更新 | SNMP  | TR069         | 诊断   | 工作模式 |  |
| 保存酮   | 置文件   |      |     |       |      |       |               |      |      |  |
| 配置文件。 | 上传与下载 |      |     |       |      |       |               |      |      |  |
| 本地文   | :件    | 选    | 择文件 | 未选择任何 | 1文件  |       |               |      |      |  |
| 上传    | 下载    |      |     |       |      |       |               |      |      |  |
| 参数名和  | 弥     | 拔    | 鼣   |       |      |       |               |      |      |  |
| 配置文任  | 牛上传与丁 | 「载 」 | 亡传: | 点击浏览, | 在本地i | 选择文件, | 按上传播          | 安钮开始 | 上传文件 |  |
|       |       | Ţ    | 、载: | 点击下载, | 然后选打 | 泽存放路征 | <b>圣开始下</b> 载 | 或配置文 | 件    |  |

#### 管理员设置

| 管理员设置               |            |         |           |   |  |
|---------------------|------------|---------|-----------|---|--|
| 重置密码                |            |         |           | - |  |
| 用户类型<br>新用户名<br>新密码 |            | 超级管理员 ▼ |           |   |  |
|                     |            | admin   |           |   |  |
|                     |            |         | (最大长度是25) |   |  |
| 确认密码                |            |         |           |   |  |
| 语言                  |            |         |           |   |  |
| 语言                  |            | 中文 ▼    | 中文        |   |  |
| VPN 使用              |            |         |           |   |  |
| 管理使用VPN             |            | 禁止 ▼    |           |   |  |
| 参数名称                | 描述         |         |           |   |  |
| 用户类型                | 有管理员、普通用户二 | 个级别     |           |   |  |
| 新用户名                | 可以修改用户名,设置 | 新的用户名   |           |   |  |

| -  |        |   |
|----|--------|---|
| н. | -1-    | _ |
| ⊢. |        | ~ |
|    | - ¥ I- | _ |
|    |        |   |
|    |        |   |

| 新密码             | 添加新用户名的密码           |                      |
|-----------------|---------------------|----------------------|
| 确认密码            | 再次添加新密码             |                      |
| 语言              | 可在此修改 web 页面显示的语    | 言                    |
| 管理使用 VPN        | 是否启用 VPN            |                      |
| 远程 Web 登录       | 是否启用远程 Web 登录       |                      |
| Web 端口          | 设置用于通过 Internet 端口和 | 印PC 端口进行登录的端口,默认值 80 |
| Web 闲置超时        | 设置网络空闲超时时间,若网       | 络空闲超时没有任何操作,网页自动注销   |
| 允许远程的 IP 地址     | 设置用户可以远程登录设备的       | IP                   |
| Telnet 端口       | 设置用于 telnet 到设备的端口  | 口值                   |
| 网页设置            |                     |                      |
| 远程Web登录         |                     | 开启▼                  |
| Web端口           |                     | 80                   |
| Web SSL端口       |                     | 443                  |
| Web闲置超时(0 - 60分 | 钟)                  | 5                    |
| 允许的远程IP地址(IP1;  | IP2;)               | 0.0.0.0              |
| Telnet 使用       |                     |                      |
| 远程 Telnet       |                     | 开户 Y                 |

| 远程 Telnet           | 开启▼     |  |
|---------------------|---------|--|
| Telnet 端口           | 23      |  |
| 允许的远程IP地址(IP1;IP2;) | 0.0.0.0 |  |
| 主机名                 | FTA1101 |  |

| 参数名称              | 描述                                      |
|-------------------|-----------------------------------------|
| 网页设置              |                                         |
| 远程 Web 登录         | 是否启用远程 Web 登录                           |
| Web 端口            | 设置用于通过 Internet 端口和 PC 端口进行登录的端口,默认值 80 |
| Web SSL 端口        | 可通过 SSL 连接设备,可在此设置 SSL 连接端口             |
| Web 闲置超时(0-60 分钟) | 设置网络空闲超时时间,若网络空闲超时没有任何操作,网页自动注销         |
| 允许远程的 IP 地址       | 在此可以控制其他设备是否可以访问 web                    |
| <br>Telnet 使用     |                                         |
| 远程 Telnet         | 是否开启运行其他设备 telnet 连接本设备                 |
| Telnet 端口         | 设置用于 telnet 到设备的端口值                     |
| 允许远程的 IP 地址       | 在此可以控制其他设备是否可以连接设备                      |
| 主机名               | 连接成功后显示的 FTA1101 的名字,默认是: FTA1101       |
#### NTP 设置

| 时间/日期设置           |                               |
|-------------------|-------------------------------|
| NTP设置             |                               |
| NTP开关             | 开启▼                           |
| Option 42         | 禁止 ▼                          |
| 当前时间              | 2017 - 10 - 26 . 17 : 27 : 39 |
| 与主机同步             | 与主机同步                         |
| NTP设置             | (GMT+08:00) 中国海岸,香港           |
| 主NTP服务器           | pool.ntp.org                  |
| 从NTP服务器           | cn.pool.ntp.org               |
| NTP同步(1 - 1440分钟) | 60                            |

| 参数名称      | 描述                                       |
|-----------|------------------------------------------|
| NTP 开关    | 是否启用 NTP                                 |
| 当前时间      | 显示当前时间                                   |
| NTP 设置    | 设置时区                                     |
| 主 NTP 服务器 | 首选 NTP 服务器的 IP 地址或是域名                    |
| 从 NTP 服务器 | 备选 NTP 服务器的 IP 地址或是域名                    |
| NTP 同步    | NTP 的同步周期,周期时长可以为1到1440分钟的任何一个,默认设置是60分钟 |

#### 系统日志功能

| 系统日志设置    |                                                     |
|-----------|-----------------------------------------------------|
| 系统日志设置    |                                                     |
| 系统日志使能    | 开启▼                                                 |
| 系统日志级别    | INFO 🔻                                              |
| 远程系统日志使能  | 禁止 ▼                                                |
| 远程系统日志服务器 | 5 A                                                 |
| 参数名称      | 描述                                                  |
| 系统日志使能    | 是否启用系统日志功能                                          |
|           | 选择系统日志等级,有 INFO 和 Debug 两种等级,其中 Debug 能比 INFO 获取更多的 |
| 系统日志级别    | 信息                                                  |
| 远程系统日志使能  | 是否启用远程系统日志功能                                        |
| 远程系统日志服务  |                                                     |

#### 出厂状态设置

| 出厂状态设置             |                                   |
|--------------------|-----------------------------------|
| 出厂状态设置<br>锁定恢复出厂状态 | 禁止 ▼                              |
| 出厂设置               |                                   |
| 恢复出厂设置             | 恢复出厂设置                            |
| 参数名称               | 描述                                |
| 出厂状态设置             | 当启用时,该设备可能不会重置为出厂默认值,直到这个参数被重置为禁用 |
| 出厂设置               | 点击恢复出厂设置来恢复设备到出厂设置                |

## 固件升级

| 状态   | 网络   | 无线 ヽ | /oIP 电词   | \$ 管理 |      |       |    |      |  |
|------|------|------|-----------|-------|------|-------|----|------|--|
| 管理   | 固件升级 | 计划任  | ·<br>勝 证书 | 自动更新  | SNMP | TR069 | 诊断 | 工作模式 |  |
| 固件智  | 固件管理 |      |           |       |      |       |    |      |  |
| 固件升级 | 固件升级 |      |           |       |      |       |    |      |  |
| 本地升  | 级    | 选择了  | 文件 未选择(   | 壬何文件  |      |       |    |      |  |
|      |      |      |           |       |      |       |    |      |  |
|      |      |      |           |       | 升级   |       |    |      |  |
| 升级步驶 | 聚:   |      |           |       |      |       |    |      |  |

- 1. 点击选择文件
- 2. 选择所需要升级的文件
- 3. 按 升级 开始升级设备

# 计划任务

| 状态                                     | 网络 ラ             | 无线 VoIP | 电话           | 管理     |         |       |    |      |      |   |
|----------------------------------------|------------------|---------|--------------|--------|---------|-------|----|------|------|---|
| 管理                                     | 固件升级             | 计划任务    | 证书           | 自动更新   | SNMP    | TR069 | 诊断 | 工作模式 |      |   |
| 计划任                                    | 务                |         |              |        |         |       |    |      |      |   |
| 定时wifi                                 |                  |         |              |        |         |       |    |      |      |   |
| 编号                                     | <b>子</b> 一 开     | 宿       | 无线           | 名称     | 星       | 期选择   | 开启 | 时间   | 关闭时间 |   |
|                                        |                  |         |              |        |         |       |    |      |      | _ |
| 一一一一一一一一一一一一一一一一一一一一一一一一一一一一一一一一一一一一一一 | 出选择项             | 添加 编辑   | u⊢ ▼         |        |         |       |    |      |      |   |
| 无线名                                    | 称                | F       | A1101-10     | CC1C V |         |       |    |      |      |   |
| 工作模                                    | 走                | 毎       | 天▼           |        | 57 M SM |       |    |      |      |   |
| wifi⊥ľ                                 | 乍周期              | 00      | )▼ : 00      | ▼ 00 ▼ | : 00 🔻  |       |    |      |      |   |
| 应用                                     | 取消               |         |              |        |         |       |    |      |      |   |
| 定时重启                                   |                  |         |              |        |         |       |    |      |      |   |
| 定时重                                    | 启                | 쳙       | قit ◄        |        |         |       |    |      |      |   |
| 工作模                                    | 式                | 缶       | 沃 、          | ]      |         |       |    |      |      |   |
| 时间                                     |                  | 0       | 0 🔻 : 00     | T      |         |       |    |      |      |   |
| 重启PPPo                                 | E                |         |              |        |         |       |    |      |      |   |
| 重启PP                                   | POE              | 총       | ŧĿ ▼         |        |         |       |    |      |      |   |
| 工作模                                    | 定                | 街       | 厌▼           |        |         |       |    |      |      |   |
| 时间                                     |                  | 0       | 0 🔻 : 00     | •      |         |       |    |      |      |   |
| 参数名                                    | 称                | 描述      |              |        |         |       |    |      |      |   |
| 定时 W                                   | IFI              |         |              |        |         |       |    |      |      |   |
| 开启                                     |                  | 开启/3    | 禁止定时         | WIFI   |         |       |    |      |      |   |
| 无线名                                    | 称                | 此处不     | 可选           |        |         |       |    |      |      |   |
| 工作模                                    | 式                | 选择工     | 作模式,         | 每周/没表  | 天       |       |    |      |      |   |
| WIFI I                                 | 作周期              | 设置 W    | IFI 工作       | 周期     |         |       |    |      |      |   |
| 应用                                     | 8 修改完参数后选择应用,或取消 |         |              |        |         |       |    |      |      |   |
| 定时重                                    | 启                |         |              |        |         |       |    |      |      |   |
| 定时重                                    | 启                | 开启/3    | 禁止定时         | 重启     |         |       |    |      |      |   |
| 工作模                                    | 式                | 选择工     | 选择工作模式,每天/每周 |        |         |       |    |      |      |   |
| 时间                                     |                  | 设置定     | 时重启的         | 的时间    |         |       |    |      |      |   |
| 重启 PP                                  | PoE              |         |              |        |         |       |    |      |      |   |
| 重启 PP                                  | PoE              | 开启/3    | 禁止重启         | PPPoE  |         |       |    |      |      |   |
| 工作模                                    | 式                | 选择工     | 作模式,         | 每天/每周  | 青       |       |    |      |      |   |
| 时间                                     |                  | 设置重     | 启 PPPo       | E的时间   |         |       |    |      |      |   |

## 自动跟新 (Provision)

| 状态                                     | 网络                | 无线   | VoIP    | 电话      | 管理    |            |              |              |               |                                  |
|----------------------------------------|-------------------|------|---------|---------|-------|------------|--------------|--------------|---------------|----------------------------------|
| 管理                                     | 固件升线              | Q ì  | 划任务     | 证书      | 自动更新  | SNMP       | TR069        | 诊断           | 工作模式          |                                  |
| Prov                                   | ision             |      |         |         |       |            |              |              |               |                                  |
| 配置简介                                   | 2. H              |      |         |         |       |            |              |              |               |                                  |
| Provis                                 | sion 使能           |      |         |         |       | 开启         | •            |              |               |                                  |
| 同步調                                    | €1⊻<br>直机延时(利     | 少)   |         |         |       | 7月 40      |              |              |               |                                  |
| 同步履                                    | 周期(秒)             |      |         |         |       | 3600       |              |              |               |                                  |
| 同步制                                    | 皆误重试延<br>∃+5℃时/€/ | 迟(秒) |         |         |       | 3600       |              |              |               |                                  |
| 升级局                                    | 可少延时(約<br>后重新同步   | 2)   |         |         |       | 开启         | •            |              |               |                                  |
| Resyn                                  | C From SI         | Р    |         |         |       | 禁止         | •            |              |               |                                  |
| Optio                                  | n 66<br>n 67      |      |         |         |       | 开启         | •<br>•       |              |               |                                  |
| 配置文                                    | 文件名               |      |         |         |       | \$(MA)     |              |              |               |                                  |
| 用户作                                    | 代理名称<br>大性抑励      |      |         |         |       | http://    | /nrv1 flvina | voice net f  | 9/config/\$(M | $\Delta$ )2mac=\$(M $\Delta$ )8. |
| HULL                                   | STUDIO            |      |         |         |       |            | ,,           |              |               |                                  |
| 固件升级                                   |                   |      |         |         |       |            |              |              |               |                                  |
| 升级的                                    | 吏能<br>昔误重试延       | 迟(秒) |         |         |       | 开启<br>3600 | •            |              |               |                                  |
| 升级规                                    | תקע               |      |         |         |       |            |              |              |               |                                  |
|                                        |                   |      | 111 × N |         |       |            |              |              |               |                                  |
| 参数名                                    | る称<br>・ /±4       |      | 描述      |         |       |            |              |              |               |                                  |
| Provis                                 | S10n (史月          | IE   | 定省 伊 郎  | z provi | sion  |            |              |              |               |                                  |
| 同步复                                    | 〔位                |      | 重启后是    | 上否重新    | 同步启用  |            |              |              |               |                                  |
| 同步随                                    | 即延时               |      | 设置请求    | :同步文    | 件的最大  | 延迟,默i      | 人是 40        |              |               |                                  |
| 同步周                                    | 朝期                |      | 如果最后    | f重新同    | 步是失败  | 的,在"R      | esync Er:    | ror Reti     | ry Delay"     | 时间之后, FTA1101                    |
|                                        |                   |      | 将重试重    | 〔新同步    | ,默认是  | 3600 秒     |              |              |               |                                  |
| 同步错                                    | <b>请误重试</b>       | 延时   | 设置定时    | 重新同     | 步,默认  | 值是 3600    | 秒            |              |               |                                  |
| 强制同                                    | 同步延时              |      | 如果到了    | 重新同     | 步的时间  | ,但设备ī      | E忙,在ì        | 这种情况         | 上下,设备;        | 会等待一段时间,                         |
| 最长的是"强制重新同步延迟",默认为14400s,时间过后,设备将被     |                   |      |         | 设备将被迫重新 |       |            |              |              |               |                                  |
|                                        |                   |      | 同步。     |         |       |            |              |              |               |                                  |
| 升级后                                    | 「重新同              | 步    | 重新同步    | ☞后,是    | 否使能固  | 件更新功能      | 讫,默认,        | € enabl      | e             |                                  |
| Resyn                                  | c From S          | SIP  | 启用/禁    | 用同步从    | 人 SIP |            |              |              |               |                                  |
| Option                                 | n 66              |      | 它仅用于    | 一公司内    | 部规定的  | 模式。当       | 使用 TFTI      | <b>)</b> 与选项 | 66 实现面        | ·置时,用户必须在                        |
| FTA1101 的网页输入正确的配置文件名。当禁用选项 66,此参数不起作用 |                   |      |         |         |       | 数不起作用      |              |              |               |                                  |

| Option 67 | 启用/禁止 Option 67                            |
|-----------|--------------------------------------------|
| 配置文件      | 配置文件名称                                     |
| 用户代理名称    | 用户代理名称                                     |
| 配置文件规则    | 配置文件的 URL                                  |
|           | 注意,指定的文件路径是相对于 TFTP 服务器的根目录                |
| 升级使能      | 开启或关闭升级使能                                  |
| 升级错误重延时   | 如果最后一次升级失败, FTA1101 将会尝试升级, 再次在"升级错误重试延迟"期 |
|           | 间,默认为 3600s                                |
| 升级规则      | URL 是升级规则                                  |

## **SNMP**

| 状态             | 网络                                                                              | 无线            | VoIP                       | 电话       | 管理    |        |       |    |      |  |
|----------------|---------------------------------------------------------------------------------|---------------|----------------------------|----------|-------|--------|-------|----|------|--|
| 管理             | 固件升级                                                                            | १ म           | 划任务                        | 证书       | 自动更新  | SNMP   | TR069 | 诊断 | 工作模式 |  |
| SNMP           | 配置                                                                              |               |                            |          |       |        |       |    |      |  |
| SNMP 配置        | . ·                                                                             |               |                            |          |       |        |       |    |      |  |
| SNMP I         | 鎊                                                                               |               |                            |          |       | 禁止     | •     |    |      |  |
|                | 务地址                                                                             |               |                            |          |       | public | 20    | _  |      |  |
| SNMP员<br>SNMP读 | ()<br>()<br>()<br>()<br>()<br>()<br>()<br>()<br>()<br>()<br>()<br>()<br>()<br>( |               |                            |          |       | privat | ie    |    |      |  |
| Trap 🛛         | Ş                                                                               |               |                            |          |       | trap   |       |    |      |  |
| Trap 时         | 间间隔(利                                                                           | >)            |                            |          |       | 300    |       |    |      |  |
| 参数名称           | 3                                                                               | 打             | 描述                         |          |       |        |       |    |      |  |
| SNMP 服多        | Z<br>J                                                                          | 夫             | 是否使能                       | SNMP     |       |        |       |    |      |  |
| Trap 服多        | 子地址                                                                             | <b>左</b><br>书 | 俞入 tra                     | ap serve | er 地址 |        |       |    |      |  |
| SNMP 只该        | 卖口令                                                                             | F             | 用作通过 SNMP 从设备请求信息的密码的字符串值  |          |       |        |       |    |      |  |
| SNMP 读写        | 司口令                                                                             | F             | 用作通过 SNMP 将配置值写入设备的密码的字符串值 |          |       |        |       |    |      |  |
| Trap 口令        |                                                                                 | F             | 用作从设备中检索陷阱的密码的字符串值         |          |       |        |       |    |      |  |
| <br>Trap 时间    | 间间隔                                                                             | ß             | <b>备阱</b> 从设               | 备发送      | 的时间间隔 | а<br>А |       |    |      |  |
|                |                                                                                 |               |                            |          |       |        |       |    |      |  |

## **TR069**

| 理 固件升级 计划         | 任务 证书         | 自动更新          | SNMP        | TR069 | 诊断 | T作模式 |  |
|-------------------|---------------|---------------|-------------|-------|----|------|--|
|                   |               |               |             | 1     |    |      |  |
| R069 设置           |               |               |             |       |    |      |  |
| i                 |               |               |             |       |    |      |  |
| TR069 使能          | 开启▼           |               |             |       |    |      |  |
| CWMP              | 开启▼           |               |             |       |    |      |  |
| ACS URL           | http://acs1.f | lyingvoice.ne | t:8080/tr06 | 9     | ]  |      |  |
| 用户名               | FLY8417100    | 0008          |             |       | 1  |      |  |
| 密码                | •••••         |               |             |       | ]  |      |  |
| 定期通知启用            | 开启 ▼          |               |             |       |    |      |  |
| 定期通知时间间隔(秒)       | 91269         |               |             |       |    |      |  |
| ** <del>***</del> |               |               |             |       |    |      |  |
| 安旧水               |               |               |             |       | 1  |      |  |
| 用户名               | FTA1101       |               |             |       |    |      |  |
| 密码                | ••••••        |               |             |       |    |      |  |

| TR069 使能 | 是否启用 TR069                        |
|----------|-----------------------------------|
| CWMP     | 是否启用 CWMP                         |
| ACS URL  | TR069 的服务器的 URL,默认为飞音时代 ACS 服务器地址 |
| 用户名      | 用于 TR069 服务器连接的用户名                |
| 密码       | 用于 TR069 服务器连接的密码                 |
| 定期通知启用   | 是否启用定期信息                          |
| 定期通知时间间隔 | TR069 服务器发送信息的时间间隔                |
| 用户名      | TR069 服务器连接到电话的用户名                |
| 密码       | TR069 服务器连接到电话的密码                 |

# 诊断

在此页面中,用户可以进行数据包跟踪,ping测试和跟踪路由测试,以诊断设备的连接状态。

#### Ping 测试

| 输入目的 IP 或主机名,然后单击"应用" | ,设备将执行 ping 测试                       |
|-----------------------|--------------------------------------|
| 状态 网络 无线 VoIP 电话 😫    | ·理                                   |
| 管理 固件升级 计划任务 证书 自家    | 加更新 SNMP TR069 诊断 工作模式               |
| 报文追踪                  |                                      |
| 报文追踪                  |                                      |
| 追踪接口                  | WAN                                  |
| 报文追踪                  | 开始 停止 保存                             |
| Ping 测试               |                                      |
| Ping 测试               |                                      |
| IP 地址或主机名             |                                      |
| 广域网连接                 | 1_MANAGEMENT_VOICE_INTERNET_R_VID_ V |
|                       |                                      |
|                       |                                      |
|                       |                                      |
|                       |                                      |
|                       |                                      |
|                       |                                      |
| 提交 取消                 |                                      |

#### Traceroute 测试

输入目标 IP 或主机名, 然后单击应用, 设备将执行跟踪路由测试

| ceroute 测试        |                                   |
|-------------------|-----------------------------------|
| P 地址或主称名<br>广域网连接 | 1 MANAGEMENT VOICE INTERNET R VID |
| anitix            |                                   |
|                   |                                   |
|                   |                                   |
|                   |                                   |
|                   |                                   |
|                   |                                   |
|                   |                                   |
|                   |                                   |
|                   |                                   |

# 工作模式

电话

设备分为高级模式和基本模式,用户可再此选择自己所需要的工作模式

| 状态    | 网络        | 无线 | Ę.  | VoIP | 电话   | 管理   |           |       |    |      |  |  |
|-------|-----------|----|-----|------|------|------|-----------|-------|----|------|--|--|
| 管理    | 固件升级 计划任务 |    | 创任务 | 证书   | 自动更新 | SN   | MP        | TR069 | 诊断 | 工作模式 |  |  |
| 工作模   | 式设置       |    |     |      |      |      |           |       |    |      |  |  |
| 工作模式i | 23日 一     |    |     |      |      |      |           |       |    |      |  |  |
| 工作構   | 試         |    |     |      |      |      | [         | 高级楼   | 試▼ |      |  |  |
|       |           |    |     |      | 1.02 |      | 基本<br>高級構 | 記     |    |      |  |  |
|       |           |    |     |      |      | 保存并应 | 如用        | 取消    | 重启 |      |  |  |

79

# 第5章 故障排除

本章内容包含:

- 接通电源无反应
- 登录不上 Web
- 忘记密码

### 接通电源后无反应

#### 解决方案:

检查电源适配器是否正确连接。

### 无法登录设备的网页

#### 解决方案:

检查以太网电缆是否正确连接。 检查 URL 是否是正确的写, URL 格式: http:// Internet 端口 IP address。 检查你的防火墙/ NAT 设置是否正确。 如果 IE 版本是 IE8 的检查,或使用其他浏览器如 Firefox 或 Mozilla,或联系您的管理员,供应商或 ITSP

## 忘记密码

网站和菜单的默认密码为 admin。

如果用户更改密码,然后忘了,你不能访问需要密码的配置网站或菜单项。

#### 解决方案:

出厂默认值:按"RST"按钮,等待5秒后放开,设备会回复出厂设置,密码恢复成 admin。

如果您选择出厂默认,您将返回到原始出厂设置的电话,将删除所有当前的设置,包括系统日志和通话记录。